## Servisná príručka Dell Studio XPS™ 435MT

- Technický prehľad Skôr než začnete Výmena krvtu počítača Výmena predného panela Výmena pamäťových modulov Výmena kartv PCI Express Výmena iednotiek Výmena predného panela V/V
- Výmena ventilátorov Výmena procesora Výmena svstémovei dosky Výmena batérie Opätovné osadenie napálacieho zdrola Výmena gumovei nožičky Nastavenie svstému

## Poznámky, upozornenia a varovania

POZNÁMKA: POZNÁMKA uvádza dôležité informácie, ktoré umožňujú lepšie využitie počítača.

🛆 UPOZORNENIE: OZNÁMENIE naznačuje, že existuje riziko poškodenia hardvéru alebo straty údajov a ponúka spôsob, ako problému zabrániť.

VAROVANIE: VAROVANIE uvádza možné poškodenie majetku, poranenie osôb alebo smrť.

#### Vyhradzujeme si právo meniť informácie bez predchádzajúceho upozornenia. © 2008 Dell Inc. Všetky práva vyhradené.

Reprodukcia týchto materiálov akýmkoľvek spôsobom bez písomného súhlasu spoločnosti Dell Inc. je prísne zakázaná.

Ochranné známky, ktoré sa v tomto texte používajú: Dell, logo DELL a XPS sú ochrannými známkami Dell Inc.; Intel a SpeedStep sú registrované ochranné známky spoločnosti Intel Corporation v USA a v iných krajinách. Microsoft a Windows sú buď ochranné známky, alebo registrované ochranné známky spoločnosti Microsoft Corporation v Spojených Štátoch alebo v iných krajinách.

Ostatné ochranné známky a obchodné názvy sa v tejto príručke môžu u používať ako odkazy na spoločnosti, ktoré si uplatňujú nárok na tieto známky a názvy ich výrobkov. Spoločnosť Dell Inc. sa zrieka akéhokoľvek nároku na vlastníctvo iných než vlastných ochranných známok a obchodných názvov.

Model DCMMF

Október 2008 Rev. A00

## Vrátenie podsvietenej značky

Dell Studio XPS™ 435T/9000 Servisná príručka

VÝSTRAHA: Pred prácou vnútri vášho počítača si prečítajte bezpečnostné pokyny, ktoré ste dostali s vaším počítačom. Dodatočné informácie ohľadne bezpečnosti a overených postupoch nájdete na stránke uvádzajúcej zákonné požiadavky na adrese www.dell.com/regulatory\_compliance.

- 1. Postupujte podľa pokynov uvedených v časti Skôr než začnete.
- 2. Odnímte kryt počítača (pozri Opätovné osadenie krytu počítača).
- 3. Odstráňte predný panel (pozri Vrátenie predného panela).
- 4. Odtiahnite istiace úchytky od podsvietenej značky a vyberte podsvietenú značku z predného panela.

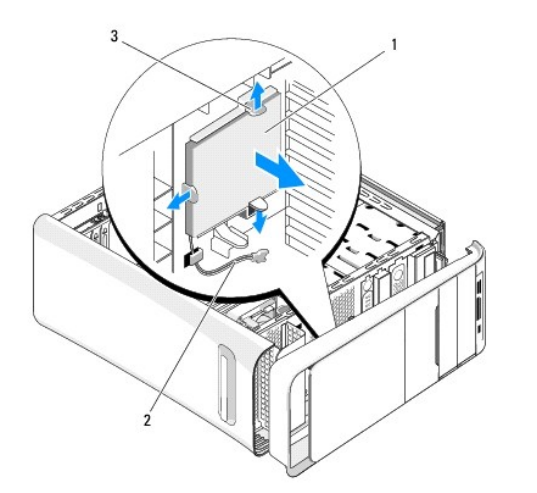

| 1 | podsvietená značka |  | kábel podsvietenej značky |
|---|--------------------|--|---------------------------|
| 3 | úchytky (3)        |  |                           |

- 5. Ak vraciate podsvietenú značku, zarovnajte otvory na podsvietenej značke s výstupkami na prednom paneli.
- 6. Zatlačte na podsvietenú značku, až kým kliknutím nezapadne na svoje miesto.
- 7. Zapojte kábel podsvietenej značky.
- 8. Založte predný panel (pozri Vrátenie predného panela).
- 9. Nasaď te kryt počítača (pozri Opätovné osadenie krytu počítača).

Späť na obsah

#### Skôr než začnete Servisná príručka Dell Studio XPS™ 435MT

- <u>Technické špecifikácie</u>
   <u>Odporúčané nástroje</u>
- Vypnutie počítača
- Bezpečnostné pokyny

Táto kapitola opisuje postupy pri odstraňovaní a inštalovaní komponentov do vášho počítača. Ak nie je uvedené inak, predpokladá sa, že sú pri každom postupe splnené tieto podmienky:

- 1 Vykonali ste kroky, ktoré uvádza časť Vypnutie počítača a Bezpečnostné pokyny
- 1 Prečítali ste si bezpečnostné informácie dodané spolu s počítačom.
- 1 Komponent možno vymeniť, alebo ak bol zakúpený zvlášť, inštalovať tak, že vykonáte postup odstránenia v opačnom poradí krokov.

## Technické špecifikácie

Informácie o technických špecifikáciách počítača nájdete v Inštalačnej príručke dodávanej spolu s počítačom, alebo na webovej lokalite technickej podpory spoločnosti Dell na adrese support.dell.com.

## Odporúčané nástroje

Postupy uvedené v tomto dokumente môžu vyžadovať použitie nasledujúcich nástrojov:

- 1 malý plochý skrutkovač
- 1 malý skrutkovač Philips
- 1 malé rydlo z umelej hmoty.
- 1 Na internetovej stránke Dell Support (Technická podpora) na adrese support.dell.com spustenie aktualizačný program systému BIOS.

## Vypnutie počítača

- UPOZORNENIE: Predtým, než vypnete počítač, si uložte a zatvorte všetky otvorené súbory a ukončite všetky otvorené programy, aby ste zabránili strate údajov.
- 1. Vypnite operačný systém.
- Skontrolujte vypnutie počítača a všetkých pripojených zariadení. Ak sa počítač a pripojené zariadenia nevypli pri vypínaní operačného systému automaticky, stlačte a podržte hlavný vypínač po dobu asi 4 sekúnd, čím ich vypnete.

## Bezpečnostné pokyny

Nasledujúce bezpečnostné pokyny používajte s cieľom chrániť počítač pred možným poškodením a zaistiť svoju osobnú bezpečnosť.

- VAROVANIE: Pred prácou vnútri počítača si prečítajte bezpečnostné pokyny, ktoré ste dostali s vaším počítačom. Ďalšie informácie o bezpečnosti a overených postupoch nájdete na stránke so zákonnými požiadavkami portálu www.dell.com na adrese www.dell.com/regulatory\_compliance.
- △ UPOZORNENIE: Váš počítač smie opravovať len oprávnený servisný technik. Záruka sa nevzťahuje na poškodenie spôsobené servisom, ktorý nebol schválený spoločnosťou Dell™.
- △ UPOZORNENIE: Ak odpájate kábel, potiahnite ho za prípojku alebo pevnú časť zásuvky, ale nie za samotný kábel. Niektoré káble majú konektor zaistený zarážkami; pred odpojením takéhoto kábla stlačte zarážku. Spojovacie články od seba odpájajte plynulým ťahom rovným smerom zabránite tým ohnutiu kolíkov. Skôr než kábel pripojíte, presvedčte sa, či sú obe prípojky správne orientované a vyrovnané.
- 🛆 UPOZORNENIE: Aby ste predišli poškodeniu počítača vykonajte predtým, než začnete s prácou vnútri počítača, nasledovné kroky.
- 1. Pracovný povrch musí byť rovný a čistý, aby sa nepoškriabal kryt počítača
- 2. Vypnite počítač (pozri Vypnutie počítača)

- 🛆 UPOZORNENI E: Ak chcete odpojiť sieťový kábel, najskôr odpojte kábel z počítača a potom ho odpojte zo sieťového zariadenia.
- 3. Z počítača odpojte všetky telefónne alebo sieťové káble.
- 4. Odpojte počítač a všetky pripojené zariadenia z elektrických zásuviek.
- 5. Kým je systém odpojený, stlačte a podržte hlavný vypínač, aby ste uzemnili systémovú dosku.
- UPOZORNENI E: Predtým ako sa dotknete niečoho vo vnútri počítača, sa musíte uzemniť dotknutím nenatretého kovového povrchu, ako napr. kovu na zadnej strane počítača. Počas práce sa opakovane dotýkajte nenatreného kovového povrchu, aby sa rozptýlila statická elektrina, ktorá by mohla poškodiť vnútorné súčiastky.

## Servisná príručka Dell Studio XPS™ 435MT

Technický prehľad 7 Pohľad do vnútra vášho počítača Komponenty systémovej dosky Skôr než začnete 11 Technické špecifikácie Odporúčané nástroje Vypnutie počítača Bezpečnostné pokyny Výmena krytu počítača 15 Výmena predného panela 17 Výmena pamäťových modulov 19 Výmena karty PCI Express 23 Vybratie karty PCI Express Inštalácia karty PCI Express Opätovné vloženie držiaka karty. Konfigurácia vášho počítača po odstránení alebo inštalovaní karty PCI Express Výmena jednotiek 29 Výmena pevného disku Výmena optickej jednotky Výmena jednotky FlexDock Odpojenie plieška jednotky FlexDock Výmena vložiek do jednotky FlexDock Výmena vložky panela jednotky Výmena predného panela V/V 39 Výmena ventilátorov 43 Výmena ventilátora šasy Výmena zostavy ventilátora a chladiča procesora Výmena procesora 47 Výmena systémovej dosky 51 <u>Výmena batérie</u> 55 <u>Opätovné osadenie napájacieho zdroja</u> 57 Výmena gumovej nožičky 61 Nastavenie systému 63 <u>Prehľad</u> Vymazanie zabudnutých hesiel Vymazanie nastavení CMOS Spustenie systému BIOS Model DCMMF

Model DCMMF

## Poznámky, upozornenia a varovania

#### Vyhradzujeme si právo meniť informácie bez predchádzajúceho upozornenia. © 2008 Dell Inc. Vetky práva vyhradené.

Reprodukcia týchto materiálov akýmkoľvek spôsobom bez písomného súhlasu spoločnosti Dell Inc. je prísne zakázaná.

Ochranné známky, ktoré sa v tomto texte pou\xfe ívajú: Dell, logo DELL a XPS sú ochrannými známkami Dell Inc.; Intel a SpeedStep sú registrované ochranné známky spoločnosti Intel Corporation v USA. a v iných krajinách. Microsoft a Windows sú buď ochranné známky, alebo registrované ochranné známky spoločnosti Microsoft Corporation v Spojených tátoch alebo v iných krajinách.

Ostatné ochranné známky a obchodné názvy sa v tejto príručke mô\xfe u pou\xfe ívať ako odkazy na spoločnosti, ktoré si uplatňujú nárok na tieto známky a názvy ich výrobkov. Spoločnosť Dell Inc. sa zrieka akéhokoľvek nároku na vlastníctvo iných ne\xfe vlastných ochranných známok a obchodných názvov.

Október 2008 Rev. A00

## Výmena karty PCI Express

- Servisná príručka Dell Studio XPS™ 435MT
- Vybratie karty PCI Express
- Inštalácia karty PCI Express
- Opätovné vloženie držiaka karty
- Konfigurácia vášho počítača po odstránení alebo inštalovaní karty PCI Express

A VAROVANIE: Pred prácou vnútri počítača si prečítajte bezpečnostné pokyny, ktoré ste dostali s vaším počítačom. Ďalšie informácie o bezpečnosti a overených postupoch nájdete na stránke so zákonnými požiadavkami portálu www.dell.com na adrese www.dell.com/regulatory\_compliance.

## Vybratie karty PCI Express

- 1. Z operačného systému odinštaluje ovládač a softvér karty PCI. Ďalšie informácie nájdete v Inštalačnej príručke.
- 2. Dodržuje postupy uvedené v časti Skôr než začnete.
- 3. Odnímte kryt počítača (pozri Výmena krytu počítača).
- 4. Odskrutkujte skrutku, ktorá zaisťuje upevňovací držiak karty.
- 5. Zdvihnite držiak karty a odložte ho na bezpečné miesto.

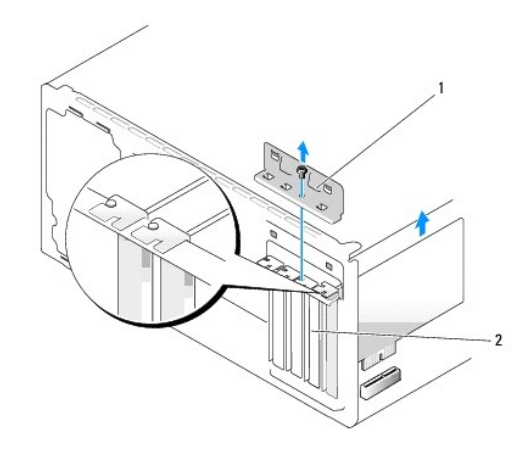

## 1 držiak karty 2 zaslepovacia konzola

- 6. Ak je to potrebné, odpojte všetky káble, ktoré sú ku karte pripojené.
- 7. Jemne zatlačte poistnú zarážku, uchopte kartu za horné konce a vytiahnite ju z konektora.

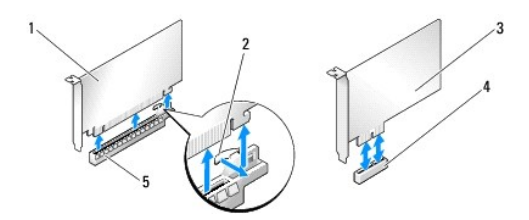

| ĺ   | 1 | karta PCI Express x16 | 2 | zais <b>ťovacia zaráž</b> ka     |
|-----|---|-----------------------|---|----------------------------------|
|     | 3 | karta PCI Express x1  | 4 | zásuvka pre kartu PCI Express x1 |
| . 6 |   |                       | _ |                                  |

| 5 | zásuvka pre kartu PCI Express x16 |  |  |
|---|-----------------------------------|--|--|
|---|-----------------------------------|--|--|

- 8. Ak chcete znovu vložiť existujúcu kartu, prejdite na krok 6 časti Inštalácia karty PCI Express.
- UPOZORNENIE: Inštalácia zaslepovacích konzol do prázdnych otvorov na zásuvke pre kartu je potrebná na dodržanie certifikácie FCC počítača. Konzoly zároveň chránia počítač pred prachom a nečistotami.
- 9. Do prázdneho otvoru na zásuvke pre kartu nainštalujte držiak výplne.
- 10. Vymeňte upevňovací držiak karty (pozri Opätovné vloženie držiaka karty.).
- 11. Nasaď te kryt počítača (pozri Výmena krytu počítača).
- 12. Počítač a zariadenia zapojte do elektrických zásuviek a potom ich zapnite.
- 13. Dokončenie postupu vybratia si pozrite v časti Konfigurácia vášho počítača po odstránení alebo inštalovaní karty PCI Express.

## Inštalácia karty PCI Express

- 1. Dodržuje postupy uvedené v časti Skôr než začnete.
- 2. Odnímte kryt počítača (pozri Výmena krytu počítača).
- 3. Odskrutkujte skrutku, ktorá zaisťuje upevňovací držiak karty.
- 4. Zdvihnite držiak karty a odložte ho na bezpečné miesto.
- 5. Odstráňte držiak výplne a vytvorte otvor na zásuvke pre kartu.
- 6. Kartu pripravte na inštaláciu.

Prečítajte si dokumentáciu dodávanú s kartou, kde nájdete informácie o konfigurácii, prispôsobení a vytváraní interných pripojení na karte.

7. Kartu zarovnajte s konektorom.

💋 POZNÁMKA: Ak inštalujete kartu PCI Express do konektora x16, zarovnajte zaisťovaciu zásuvku so zaisťovacou zarážkou.

8. Kartu umiestnite do konektora a silno ju zatlačte. Overte si, že karta je v zásuvke úplne zasunutá.

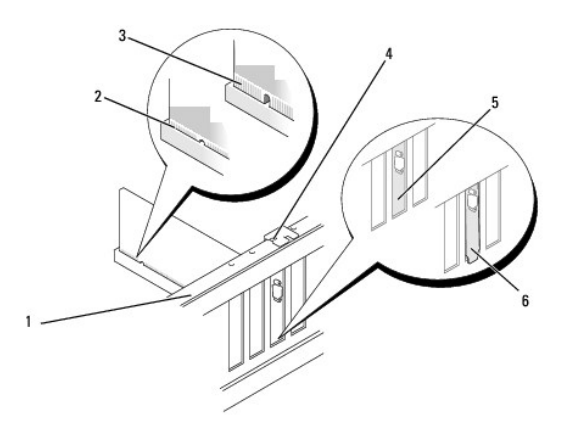

| 1 | zarovnávacia lišta    | 2 | úplne vložená karta        |
|---|-----------------------|---|----------------------------|
| 3 | neúplne vložená karta | 4 | zarovnávacia vodiaca lišta |
| 5 | vložka v zásuvke      | 6 | vložka mimo zásuvky        |

- 9. Znovu založte upevňovací držiak karty (pozri Opätovné vloženie držiaka karty).
- DPOZORNENI E: Káble karty nevedťte ponad alebo poza karty. Káble, ktoré sú vedené ponad karty, zabraňujú správnemu zatvoreniu krytu počítača alebo spôsobia poškodenie zariadenia.
- 10. Pripojte káble, ktoré by mali byť pripojené ku karte.

Pozrite si dokumentáciu ku karte, kde nájdete informácie o spojeniach kábla karty.

- 11. Nasaď te kryt počítača (pozri <u>Výmena krytu počítača</u>).
- 12. Počítač a zariadenia zapojte do elektrických zásuviek a potom ich zapnite.
- 13. Informácie o dokončení inštalácie nájdete v časti Konfigurácia vášho počítača po odstránení alebo inštalovaní karty PCI Express.

## Opätovné vloženie držiaka karty

Na upevňovací držiak naskrutkujte skrutku, pričom zabezpečte, aby:

- 1 Drážka na vrchu karty alebo držiaka výplne zapadá do zarovnávacej vodiacej lišty.
- 1 Vrchné časti všetkých kariet a držiaky výplne sú zarovnané so zarovnávacou lištou.
- 1 Vodiace svorky musia vyť zarovnané s vodiacimi drážkami.

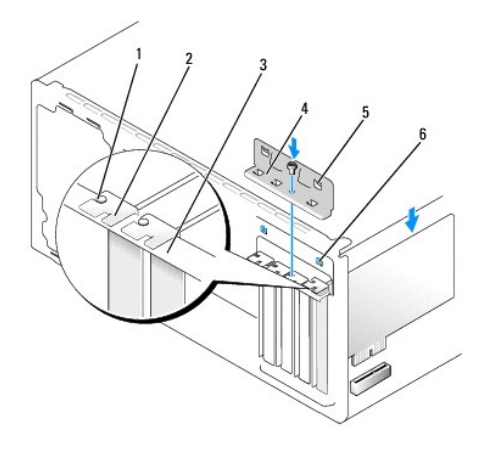

| 1 | zarovnávacia vodiaca lišta | 2 | zaslepovacia konzola |
|---|----------------------------|---|----------------------|
| 3 | zarovnávacia lišta         | 4 | držiak karty         |
| 5 | vodiace svorky (2)         | 6 | vodiace drážky (2)   |

## Konfigurácia vášho počítača po odstránení alebo inštalovaní karty PCI Express

POZNÁMKA: Informácie o umiestnení konektorov nájdete v Inštalačnej príručke. Informácie o inštalácii ovládačov a softvéru pre vašu kartu nájdete v dokumentácii, ktorá bola dodaná s kartou.

|                  | Nain <b>štalované</b>                                                                                                    | Odstránené                                                                                                    |
|------------------|----------------------------------------------------------------------------------------------------|----------------------------------------------------------------------------------------------------|
| Zvuková<br>karta | <ol> <li>Spustite nastavenie systému<br/>(pozri Nastavenie systému).</li> <li>Prejdite na Advanced Chipset<br/>Features (Zdokonalené funkcie<br/>čipovej sady) a zvoľte Onboard<br/>Audio Controller (Zvukový<br/>ovládač na základnej doske) a<br/>potom zmeňte nastavenie na<br/>Disabled (Zrušené).</li> <li>Pripojte externé zvukové<br/>zariadenia ku konektorom<br/>zvukovej karty.</li> </ol> | <ol> <li>Spustite nastavenie systému<br/>(pozri Nastavenie systému).</li> <li>Prejdite na Advanced Chipset<br/>Features (Zdokonalené funkcie<br/>čipovej sady) a zvoľte Onboard<br/>Audio Controller (Zvukový<br/>ovládač na základnej doske) a<br/>potom zmeňte nastavenie na<br/>Enabled (Povolené).</li> <li>Externé zvukové zariadenia<br/>pripojte ku konektorom na<br/>zadnom paneli počítača.</li> </ol> |

| Sie <b>ťová</b><br>karta | <ol> <li>Spustite nastavenie systému<br/>(pozri Nastavenie systému).</li> <li>Prejdite na Advanced Chipset<br/>Features (Zdokonalené funkcie<br/>čipovej sady) a zvolte Onboard<br/>LAN Controller (Zvukový ovládač<br/>na základnej doske) a potom<br/>zmeňte nastavenie na Disabled<br/>(Zrušené).</li> <li>Pripojte kábel siete ku konektoru<br/>sietovej karty.</li> </ol> | <ol> <li>Spustite nastavenie systému<br/>(pozri Nastavenie systému).</li> <li>Prejdite na Advanced Chipset<br/>Features (Zdokonalené funkcie<br/>čipovej sady) a zvolte Onboard<br/>LAN Controller (Zvukový ovládač<br/>na základnej doske) a potom<br/>zmeňte nastavenie na Enabled<br/>(Povolené).</li> <li>Pripojte kábel siete ku konektoru<br/>integrovanej siete.</li> </ol> |
|--------------------------|----------------------------------------------------------------------------------------------------|----------------------------------------------------------------------------------------------------|

## Výmena batérie

Servisná príručka Dell Studio XPS™ 435MT

- A VAROVANIE: Pred prácou vnútri počítača si prečítajte bezpečnostné pokyny, ktoré ste dostali s vaším počítačom. Ďalšie informácie o bezpečnosti a overených postupoch nájdete na stránke so zákonnými požiadavkami portálu www.dell.com na adrese www.dell.com/regulatory\_compliance.
- A VAROVANIE: Nová batéria môže explodovať, ak sa nesprávne nainštaluje. Batériu nahraďte iba rovnakým alebo iným, výrobcom odporúčaným rovnocenným typom. Použité batérie zlikvidujte podľa pokynov výrobcu.
- 1. Všetky obrazovky z nastavenia systému si zaznamenajte (pozri Nastavenie systému), aby ste vedeli obnoviť správne nastavenia v kroku 10.
- 2. Dodržuje postupy uvedené v časti Skôr než začnete.
- 3. Odnímte kryt počítača (pozri Výmena krytu počítača).
- 4. Nájdite zásuvku batérie (pozri Komponenty systémovej dosky)
- UPOZORNENIE: Ak batériu zo zásuvky vypáčite pomocou tupého predmetu, dávajte pozor na to, aby ste sa nedotkli systémovej dosky. Pred pokusom o vypáčenie batérie sa ubezpečte, že predmet je vložený medzi batériou a objímkou. V opačnom prípade by ste mohli poškodiť systémovú dosku vylomením objímky alebo porušením obvodov na systémovej doske.

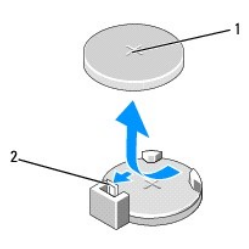

1 batéria (kladná strana) 2 páčka na uvoľnenie batérie

- 5. Opatrne odtlačte páčku na uvoľnenie batérie smerom od batérie a batéria vyskočí.
- 6. Batériu vyberte zo systému a zlikvidujte ju podľa predpisov.
- 7. Do zásuvky vložte novú batériu tak, aby strana označená znakom "+" smerovala nahor a potom batériu zatlačte na svoje miesto.

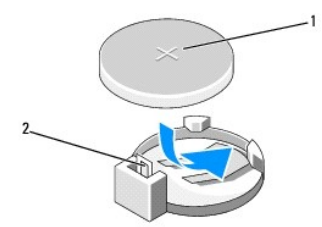

1 batéria (kladná strana) 2 páčka na uvoľnenie batérie

- 8. Nasaď te kryt počítača (pozri Výmena krytu počítača).
- 9. Počítač a zariadenia zapojte do elektrických zásuviek a potom ich zapnite.
- 10. Spustite nastavenie systému (pozri Nastavenie systému) a obnovte nastavenia, ktoré ste si zaznamenali v kroku 1.

## Výmena krytu počítača

Servisná príručka Dell Studio XPS™ 435MT

- 🗴 VAROVANIE: Pred prácou vnútri počítača si prečítajte bezpečnostné pokyny, ktoré ste dostali s vaším počítačom. Ďalšie informácie o bezpečnosti a overených postupoch nájdete na stránke so zákonnými požiadavkami portálu www.dell.com na adrese www.dell.com/regulatory\_compliance.
- A VAROVANIE: Aby ste predišli možnému zásahu elektrickým prúdom, úrazu spôsobenému pohybom lamiel ventilátora alebo iným neočakávaným zraneniam, pred otváraním krytu vždy odpojte počítač od elektrickej siete.
- 🛆 UPOZORNENI E: Zabezpečte dostatočný priestor pre systém s odobratým krytom minimálne 30 cm priestoru pracovnej plochy.
- 1. Dodržuje postupy uvedené v časti Skôr než začnete.
- 2. Počítač položte na bok tak, aby kryt počítača smeroval nahor.
- 3. Ak je treba, otvorte zámku.
- 4. Odpojte dve skrutky, ktoré upevňujú kryt (použite plochý skrutkovač).

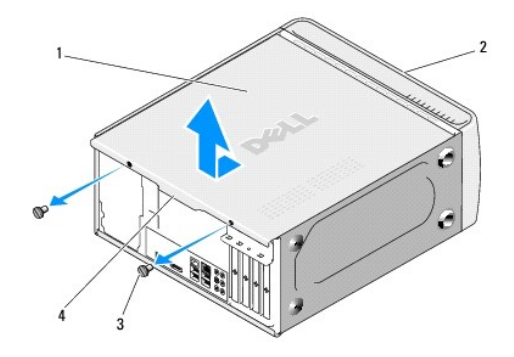

| 1 | kryt po <b>čítač</b> a | 2 | predná strana počítača |
|---|------------------------|---|------------------------|
| 3 | skrutky (2)            | 4 | držadlo krytu          |

- 5. Držadlo krytu zatlačte smerom k zadnej časti počítača a kryt vyberte z počítača.
- 6. Kryt odložte na bezpečné miesto.
- 7. Ak chcete nainštalovať kryt počítača, postupujte ako pri demontáži, ale v obrátenom poradí.

### Výmena procesora

Servisná príručka Dell Studio XPS™ 435MT

- A VAROVANIE: Pred prácou vnútri počítača si prečítajte bezpečnostné pokyny, ktoré ste dostali s vaším počítačom. Ďalšie informácie o bezpečnosti a overených postupoch nájdete na stránke so zákonnými požiadavkami portálu www.dell.com na adrese www.dell.com/regulatory\_compliance.
- UPOZORNENIE: Ak nepoznáte postupy odstraňovania a výmeny hardvéru, nevykonávajte nasledujúce kroky. Nesprávne vykonanie nasledujúcich krokov môže poškodiť vašu systémovú dosku. Informácie o technickom servise nájdete v Inštalačnej príručke.
- 1. Dodržuje postupy uvedené v časti Skôr než začnete.
- 2. Odnímte kryt počítača (pozri <u>Výmena krytu počítača</u>).
- VAROVANIE: Napriek plastovému chrániču môže byť zostava chladiča a ventilátora procesora počas normálnej prevádzky veľmi horúca. Predtým, než sa jej dotknete, nechajte ju dostatočne dlho vychladnúť.
- Na systémovej doske odpojte napájacie káble zo sieťového konektora pre procesor (PWR2) a hlavného sieťového konektora (PWR1) (pozri Komponenty systémovej dosky).
- 4. Z počítača vyberte zostavu ventilátora a chladiča procesora (pozri Výmena zostavy ventilátora a chladiča procesora).

💋 POZNÁMKA: Ak pre nový procesor nepotrebujete nový chladič, použite pri výmene procesora pôvodnú zostavu chladiča.

- 5. Stlačte uvoľňovaciu páčku nadol a von, aby ste ju uvoľnili zo zarážky, ktorá ju zaisťuje.
- 6. Otvorte kryt procesora.

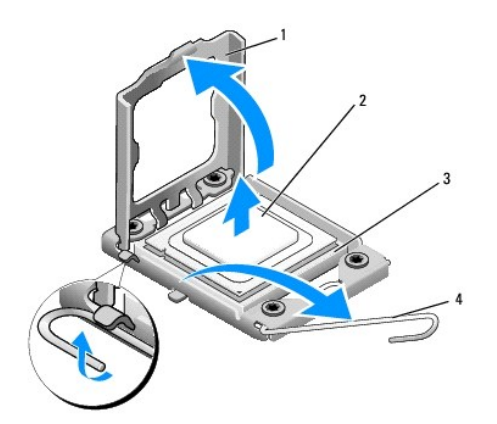

| 1 | kryt procesora |   | procesor          |
|---|----------------|---|-------------------|
| 3 | zásuvka        | 4 | uvoľňovacia páčka |

7. Zdvihnite procesor, vyberte ho zo zásuvky a odložte ho na bezpečné miesto.

Uvoľňovaciu páčku nechajte vysunutú v uvoľnenej polohe, aby bola zásuvka pripravená pre nový procesor.

🛆 UPOZORNENIE: Pri výmene procesora sa nedotýkajte kolíkov v zásuvke, ani nedovoľte, aby na kolíky v zásuvke spadol nejaký predmet.

△ UPOZORNENIE: Uzemnite sa tak, že sa dotknete nenatreného kovového povrchu na zadnej strane počítača.

8. Vybaľte nový procesor a dávajte pozor, aby ste sa nedotkli dolnej strany procesora.

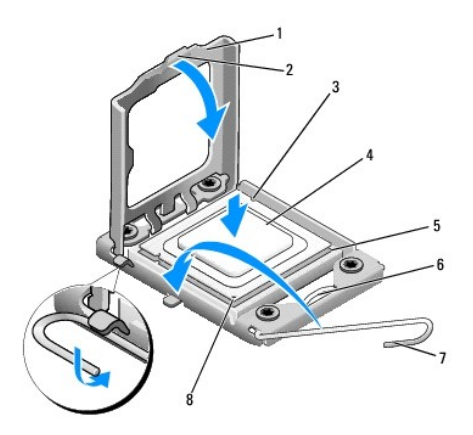

| _ |                         |   |                              |
|---|-------------------------|---|------------------------------|
| 1 | kryt procesora          | 2 | zarážka                      |
| 3 | zarovnávacia drážka (2) | 4 | procesor                     |
| 5 | zásuvka                 | 6 | stredná západka krytu        |
| 7 | uvoľňovacia páčka       | 8 | indikátor kolíka 1 procesora |

9. Ak nie je uvoľňovacia páčka na zásuvke úplne vysunutá, vysuňte ju do tejto polohy.

🛆 UPOZORNENI E: Procesor v zásuvke nasmerujte do správnej polohy, aby ste zabránili trvalému poškodeniu procesora a počítača, keď ho zapnete.

△ UPOZORNENIE: Kolíky zásuvky sú citlivé. Aby ste predišli poškodeniu, dbajte na správne zarovnanie procesora so zásuvkou a pri inštalácii procesora nevyvíjajte prílišnú silu. Dávajte pozor, aby ste sa nedotkli kolíkov na systémovej doske, a ani ich neohli.

- 10. Nasmerujte predné a zadné zarovnávacie drážky na procesore k predným a zadným zarovnávacím drážkam na zásuvke.
- 11. Zarovnajte rohy s kolíkmi 1 procesora a zásuvky.

UPOZORNENIE: Aby ste predišli poškodeniu, dbajte na správne zarovnanie procesora so zásuvkou a pri inštalácii procesora nevyvíjajte prílišnú silu.

- 12. Procesor zasuňte zľahka do zásuvky a dbajte na jeho správne umiestnenie.
- 13. Keď je procesor úplne umiestnený v zásuvke, zatvorte kryt procesora.

POZNÁMKA: Dbajte na to, aby bola zarážka krytu procesora pod strednou západkou krytu na zásuvke.

- 14. Otočte uvoľňovaciu páčku zásuvky späť k zásuvke a zatlačte ju na svoje miesto, aby ste zaistili procesor.
- 15. Vyčistite tepelné mazivo zo spodnej časti chladiča.
- UPOZORNENIE: Naneste nové tepelné mazivo. Nové tepelné mazivo je nevyhnutné pre zabezpečenie adekvátnej tepelnej väzby, ktorá sa vyžaduje pre optimálnu prevádzku procesora.
- 16. Nové tepelné mazivo naneste na vrchnú časť procesora.
- 17. Nainštalujte sústavu ventilátora a chladiča procesora (pozri Výmena zostavy ventilátora a chladiča procesora).
- △ UPOZORNENI E: Ubezpečte sa, že zostava ventilátora a chladiča procesora je správne osadená a zaistená.
- Na systémovej doske zapojte napájacie káble do sieťového konektora procesora (PWR2) a hlavného sieťového konektora (PWR1) (pozri Komponenty systémovej dosky).
- 19. Nasaď te kryt počítača (pozri Výmena krytu počítača).
- 20. Počítač a zariadenia zapojte do elektrických zásuviek a potom ich zapnite.

#### Výmena jednotiek Servisná príručka Dell Studio XPS™ 435MT

- Výmena pevného disku
- Výmena optickej jednotky
- Výmena jednotky FlexDock
- Odpojenie plieška jednotky FlexDock
- Výmena vložiek do jednotky FlexDock
- Výmena vložky panela jednotky
- A VAROVANIE: Pred prácou vnútri počítača si prečítajte bezpečnostné pokyny, ktoré ste dostali s vaším počítačom. Ďalšie informácie o bezpečnosti a overených postupoch nájdete na stránke so zákonnými požiadavkami portálu www.dell.com na adrese www.dell.com/regulatory\_compliance.
- **POZNÁMKA:** Systém nepodporuje zariadenia IDE.

**POZNÁMKA:** Zariadenie na 3,5-palcové médiá FlexDock nie je zameniteľná s nosičom pevného disku.

## Výmena pevného disku

UPOZORNENIE: Ak vymieňate pevný disk, ktorý obsahuje údaje, ktoré si chcete ponechať, musíte si pred začatím tohto postupu svoje súbory zálohovať.

- 1. Dodržuje postupy uvedené v časti Skôr než začnete.
- 2. Odnímte kryt počítača (pozri Výmena krytu počítača)
- 3. Odpojte napájací a dátový kábel od pevného disku.

POZNÁMKA: Ak teraz nevymieňate pevný disk, odpojte druhý koniec dátového kábla od systémovej dosky a odložte ho nabok. Dátový kábel môžete použiť na inštaláciu pevného disku neskôr.

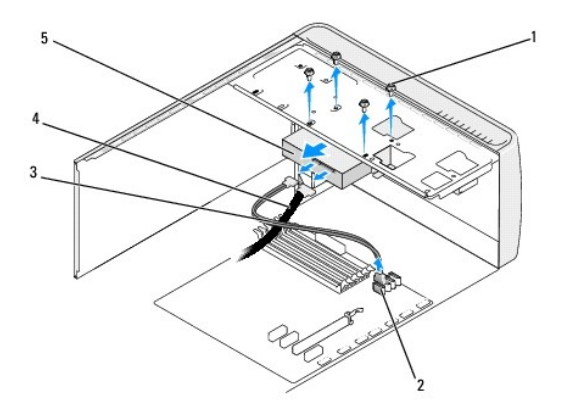

| 1 | skrutky (4)     | 2 | konektor systémovej dosky (každý dostupný konektor<br>SATAO, SATA1, SATA2, a SATA3) |
|---|-----------------|---|-------------------------------------------------------------------------------------|
| 3 | dátový<br>kábel | 4 | napájací kábel                                                                      |
| 5 | pevný disk      |   |                                                                                     |

4. Odstráňte štyri skrutky, ktoré zaisťujú pevný disk v šasy.

#### 🛆 UPOZORNENIE: Dávajte pozor, aby ste pri vyberaní alebo vkladaní pevného disku nepoškriabali obvodovú dosku pevného disku.

- 5. Vysuňte jednotku von smerom k zadnej časti počítača.
- 6. Ak chcete vymeniť pevný disk, prečítajte si dokumentáciu k jednotke a overte, či je nakonfigurovaná pre váš počítač.

- 7. Pevný disk zasuňte do šachty preň určenej.
- 8. Zarovnajte štyri skrutkové otvory v pevnom disku so skrutkovými otvormi v šachte pevného disku.
- 9. Nainštalujte a dotiahnite štyri skrutky, ktoré upevňujú pevná disk ku kostre.
- 10. Pripojte elektrický a dátový kábel k pevnému disku.
- 11. Ubezpečte sa, že všetky káble sú správne pripojené a stabilne umiestnené.
- 12. Nasaď te kryt počítača (pozri Výmena krytu počítača).
- 13. Počítač a zariadenia zapojte do elektrických zásuviek a potom ich zapnite.

## Výmena optickej jednotky

- 1. Dodržuje postupy uvedené v časti Skôr než začnete.
- 2. Odnímte kryt počítača (pozri Výmena krytu počítača).
- 3. Odstráňte predný panel (pozri Výmena predného panela).

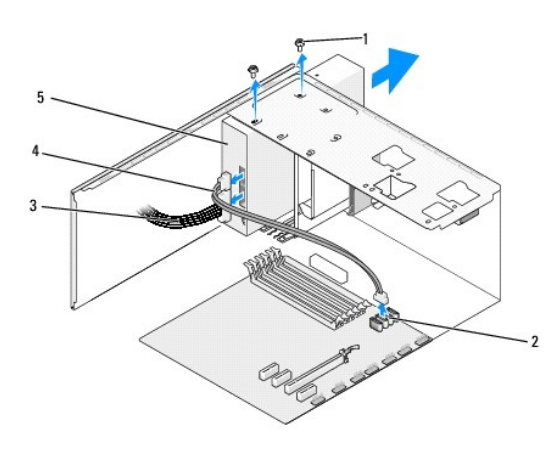

| 1 | skrutky (2)                | 2 | konektor systémovej dosky (každý dostupný konektor<br>SATA0, SATA1, SATA2, a SATA3) |
|---|----------------------------|---|-------------------------------------------------------------------------------------|
| 3 | napájací<br>kábel          | 4 | dátový kábel                                                                        |
| 5 | <b>optická</b><br>jednotka |   |                                                                                     |

4. Odpojte napájací kábel a dátový kábel zo zadnej časti optickej jednotky.

POZNÁMKA: Ak chcete z počítača odinštalovať jedinú optickú jednotku a nebudete ju teraz vymieňať, odpojte dátový kábel od systémovej dosky a odložte ho nabok.

- 5. Odskrutkujte dve skrutky, ktoré zaisťujú optickú jednotku ku kostre.
- 6. Zatlačte a vysuňte optickú jednotku von cez prednú časť počítača.
- 7. Ak nevymieňate jednotku:
  - a. Založte späť vložku panela jednotky (pozri <u>Výmena vložky panela jednotky</u>).
  - b. Prejdite na krok 12.
- 8. Ak vymieňate optickú jednotku, alebo inštalujete novú jednotku, zasuňte jednotku na určené miesto.

- 9. Zarovnajte otvory pre skrutky na optickej jednotke s otvormi pre skrutky na module optickej jednotky.
- 10. Naskrutkujte a dotiahnite dve skrutky, ktoré upevňujú optickú jednotku ku kostre.
- 11. Pripojte elektrický a dátový kábel k optickej jednotke.
- 12. Znovu založte predný panel (pozri <u>Výmena predného panela</u>).
- 13. Nasaď te kryt počítača (pozri Výmena krytu počítača).
- 14. Počítač a zariadenia zapojte do elektrických zásuviek a zapnite ich.

POZNÁMKA: Ak ste inštalovali novú jednotku, pozrite si dokumentáciu, ktorá bola dodaná spolu s jednotkou. Nájdete tam informácie o inštalácii softvéru, ktorý je potrebný na prevádzku jednotky.

## Výmena jednotky FlexDock

- 1. Dodržuje postupy uvedené v časti Skôr než začnete
- 2. Odnímte kryt počítača (pozri Výmena krytu počítača).
- 3. Odstráňte predný panel (pozri Výmena predného panela).

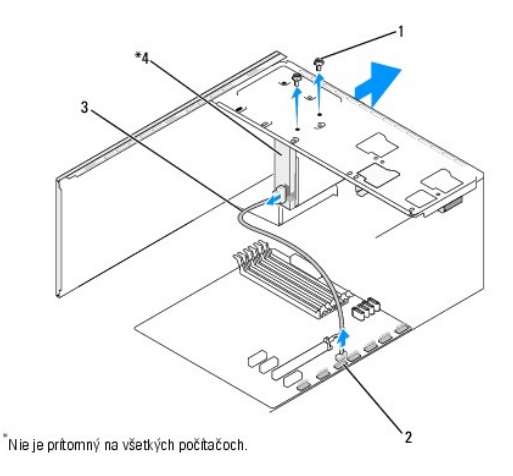

| 1 | špeciálne skrutky (2)       | 2 | konektor FlexDock USB (F_USB4) |
|---|-----------------------------|---|--------------------------------|
| 3 | USB kábel jednotky FlexDock | 4 | jednotka FlexDock              |

- Odpojte USB kábel jednotky FlexDock zo zadnej časti jednotky FlexDock a z interného FlexDock USB konektora (F\_USB4) na systémovej doske (pozri Komponenty systémovej dosky).
- 5. Odpojte dve skrutky upevňujúce jednotku FlexDock.
- 6. Cez prednú časť počítača vysuňte jednotku FlexDock.
- 7. Ak nevymieňate jednotku FlexDock, vymeňte vložku panela jednotky (pozri <u>Výmena vložky panela jednotky</u>) a pokračujte krokom č. krok 13.
- 8. Ak inštalujete jednotku FlexDock:
  - a. Podľa potreby odpojte vložku panela jednotky (pozri Výmena vložky panela jednotky).
  - b. Ak je to vhodné, odstráňte z jednotky FlexDock odtrhávací pliešok (pozri Odpojenie plieška jednotky FlexDock).
  - c. Vybaľte jednotku FlexDock z balenia.
- 9. Opatrne zasuňte jednotku FlexDock na miesto v zásuvke jednotky FlexDock.

- 10. Zarovnajte otvory na skrutky v jednotke FlexDock s otvormi na skrutky v slote jednotky FlexDock.
- 11. Naskrutkujte dve skrutky, ktoré upevňujú jednotku FlexDock.

**POZNÁMKA:** Pred pripojením kábla FlexDock overte, či je jednotka FlexDock nainštalovaná.

- Pripojte USB kábel jednotky FlexDock k zadnej časti jednotky FlexDock a do konektora FlexDock USB (F\_USB4) na systémovej doske (pozri Komponenty systémovej dosky).
- 13. Znovu založte predný panel (pozri Výmena predného panela).
- 14. Znovu založte kryt počítača (pozri Výmena krytu počítača).
- 15. Počítač a zariadenia zapojte do elektrických zásuviek a potom ich zapnite.

## Odpojenie plieška jednotky FlexDock

Zarovnajte hrot skrutkovača Philips s otvorom na pliešku, ktorý chcete odlomiť a otáčajte skrutkovačom smerom von a odlomte a odstráňte pliešok.

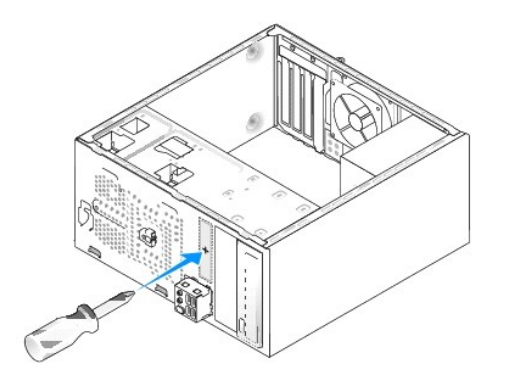

## Výmena vložiek do jednotky FlexDock

- UPOZORNENI E: Na dodržiavanie smerníc FCC je potrebné, aby ste vložku panela jednotky nainštalovali vždy, keď odpojíte jednotku FlexDock z
  počítača.
- 1. Odstráňte predný panel (pozri Výmena predného panela V/V).
- 2. Opatrne zatlačte na páčku vložky smerom von, čím uvoľníte poistku.
- 3. Vyberte vložku jednotky FlexDock von z predného panela.
- 4. Ak chcete nainštalovať vložku jednotky FlexDock, zarovnajte vložku jednotky FlexDock na miesto.
- 5. Zatlačte páčku vložku smerom k prednému panelu, kým nezaklapne na miesto.

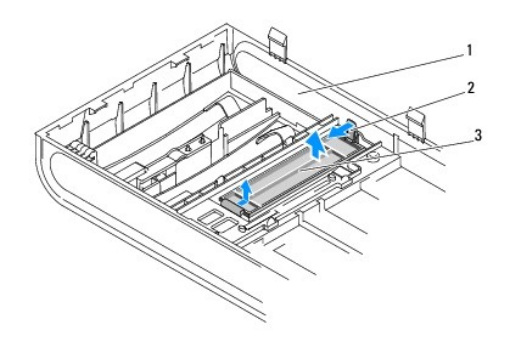

| 1 | predný panel             | 2 | <b>páč</b> ka |
|---|--------------------------|---|---------------|
| 3 | vložka jednotky FlexDock |   |               |

## Výmena vložky panela jednotky

Vložku panela jednotky zarovnajte spolu s okrajmi prázdneho otvoru FlexDock alebo na optickej jednotke a zatlačte, kým sa vložka panela nezaistí v mieste.

△ UPOZORNENIE: Na dodržiavanie smerníc FCC je potrebné, aby ste vložku panela jednotky nainštalovali vždy, keď z počítača odpojíte jednotku FlexDock alebo optickú jednotku.

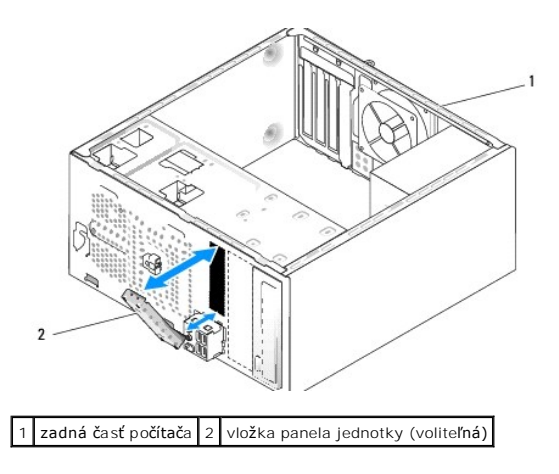

## Výmena ventilátorov

Servisná príručka Dell Studio XPS™ 435MT

- Výmena ventilátora šasy
- Výmena zostavy ventilátora a chladiča procesora
- A VAROVANIE: Pred prácou vnútri počítača si prečítajte bezpečnostné pokyny, ktoré ste dostali s vaším počítačom. Ďalšie informácie o bezpečnosti a overených postupoch nájdete na stránke so zákonnými požiadavkami portálu www.dell.com na adrese www.dell.com/regulatory\_compliance.

## Výmena ventilátora šasy

🛆 UPOZORNENI E: Keď odoberáte ventilátor šasy, nedotýkajte sa lamiel ventilátora. Mohlo by to poškodiť ventilátor.

- 1. Dodržuje postupy uvedené v časti Skôr než začnete.
- 2. Odnímte kryt počítača (pozri Výmena krytu počítača)
- 3. Odpojte kábel ventilátora kostry od konektora systémovej dosky (AUX\_FAN1).
- 4. Odstráňte štyri skrutky, ktoré zaisťujú ventilátor šasy.
- 5. Vyberte ventilátor kostry z počítača.

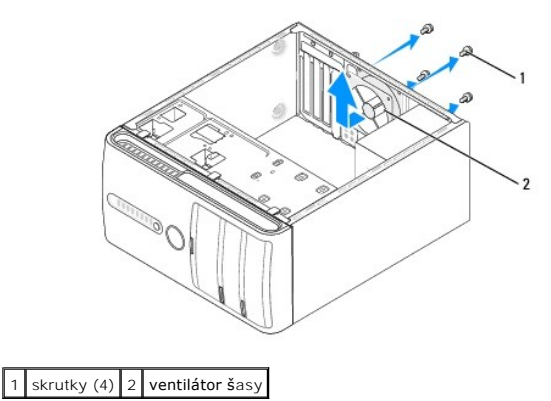

- 6. Ak chcete nainštalovať ventilátor Šasi, posuňte ho na svoje miesto smerom k zadnej časti počítača.
- 7. Naskrutkujte štyri skrutky a upevnite ventilátor kostry počítača.
- 8. Odpojte kábel ventilátora kostry od konektora systémovej dosky (AUX\_FAN1).
- 9. Nasaď te kryt počítača (pozri Výmena krytu počítača).

## Výmena zostavy ventilátora a chladiča procesora

- AROVANIE: Napriek plastovému chrániču môže byť zostava chladiča a ventilátora procesora počas normálnej prevádzky veľmi horúca. Predtým, než sa jej dotknete, nechajte ju dostatočne dlho vychladnúť.
- 🛆 UPOZORNENI E: Zostava chladiča a ventilátora procesora je samostatná jednotka. Ventilátor nevyberajte zvlášť.
- 1. Dodržuje postupy uvedené v časti Skôr než začnete.
- 2. Odnímte kryt počítača (pozri Výmena krytu počítača).
- 3. Kábel ventilátora procesora odpojte od konektora CPU\_FAN na systémovej doske (pozri Komponenty systémovej dosky)

- 4. Opatrne odsuňte všetky káble, ktoré sú vedené ponad zostavu ventilátora a chladiča procesora.
- UPOZORNENI E: Ak chcete zaistiť maximálne chladenie procesora, nedotýkajte sa oblastí prenosu tepla na chladiči procesora. Mastnota vašej pokožky môže obmedziť schopnosť prenosu tepla tepelnými podložkami.
- 5. Uvoľnite záchytné skrutky, ktoré upevňujú sústavu ventilátora a chladiča procesora.

UPOZORNENI E: Po odstránení krytu ventilátora procesora kryt obráťte a položte na opačnú alebo bočnú stranu, aby ste zabránili poškodeniu tepelného rozhrania chladiča.

6. Zostavu ventilátora a chladiča procesora vytiahnite z počítača a odložte bokom.

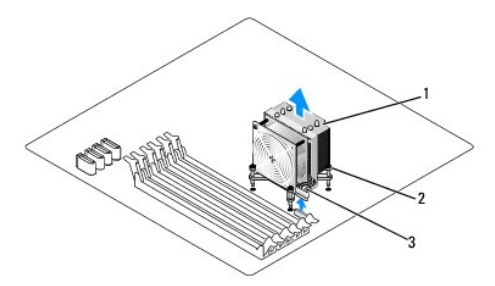

| 1 | zostava ventilátora a chladiča procesora | 2 | skrutky so zapustenou hlavou (4) |
|---|------------------------------------------|---|----------------------------------|
| 3 | zostava ventilátora a chladiča procesora |   |                                  |

💋 POZNÁMKA: Zostava ventilátora a chladiča procesora vo vašom počítači nemusí presne zodpovedať hornej ilustrácii.

- 7. Ak chcete nainštalovať sústavu ventilátora a chladiča procesora, odstráňte tepelné mazivo zo spodnej časti chladiča.
- UPOZORNENI E: Naneste nové tepelné mazivo. Nové tepelné mazivo je nevyhnutné pre zabezpečenie adekvátnej tepelnej väzby, ktorá sa vyžaduje pre optimálnu prevádzku procesora.
- 8. Naneste nový termálny tuk na hornú časť procesora.
- 9. Zarovnajte štyri záchytné skrutky na zostave chladiča/ventilátora s otvormi na systémovej doske.
- 10. Dotiahnite štyri skrutky so zapustenou hlavou, ktoré upevňujú sústavu ventilátora a chladiča procesora.

**POZNÁMKA:** Ubezpečte sa, že zostava ventilátora a chladiča procesora je správne osadená a zaistená.

- 11. Pripojte kábel zostavy ventilátora a chladiča procesora ku konektoru CPU\_FAN na systémovej doske (pozri Komponenty systémovej dosky).
- 12. Nasaď te kryt počítača (pozri Výmena krytu počítača).
- 13. Počítač a zariadenia zapojte do elektrických zásuviek a zapnite ich.

Späť na obsah

# Výmena predného panela Servisná príručka Dell Studio XPS™ 435MT

- A VAROVANIE: Pred prácou vnútri počítača si prečítajte bezpečnostné pokyny, ktoré ste dostali s vaším počítačom. Ďalšie informácie o bezpečnosti a overených postupoch nájdete na stránke so zákonnými požiadavkami portálu www.dell.com na adrese www.dell.com/regulatory\_compliance.
- 1. Dodržuje postupy uvedené v časti Skôr než začnete.
- 2. Odnímte kryt počítača (pozri Výmena krytu počítača).

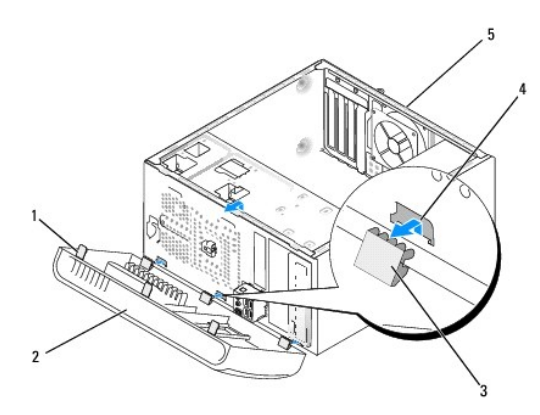

| 1 | držadlá predného panela (3) | 2 | predný panel  |
|---|-----------------------------|---|---------------|
| 3 | svorky predného panela (3)  | 4 | vložka svorky |
| 5 | zadná časť počítača         |   |               |

- 3. Uchopte a dvíhajte držadlá predného panela po jednom, aby ste ich uvoľnili z prednej strany počítača.
- 4. Predný panel otáčajte a ťahajte smerom od prednej strany počítača, aby ste svorky predného panela uvoľnili z vložky svorky.
- 5. Ak chcete znovu nainštalovať predný panel, zarovnajte a vložte svorky predného panela do vložky svorky.
- 6. Predný panel otáčajte smerom k počítaču, kým nezacvakne na svoje miesto na prednej strane počítača.
- 7. Nasaď te kryt počítača (pozri Výmena krytu počítača).

#### Späť na obsah

## Výmena predného panela V/V

Servisná príručka Dell Studio XPS™ 435MT

- A VAROVANIE: Pred prácou vnútri počítača si prečítajte bezpečnostné pokyny, ktoré ste dostali s vaším počítačom. Ďalšie informácie o bezpečnosti a overených postupoch nájdete na stránke so zákonnými požiadavkami portálu www.dell.com na adrese www.dell.com/regulatory\_compliance.
- 1. Dodržuje postupy uvedené v časti Skôr než začnete.
- 2. Odnímte kryt počítača (pozri Výmena krytu počítača).
- 3. Odstráňte predný panel (pozri Výmena predného panela).
- 4. Ak je to nutné, vyberte všetky rozširujúce karty (pozri Výmena karty PCI Express).
- UPOZORNENIE: Pozorne si pred odpojením každého kábla poznačte jeho smerovanie, aby ste ich s istotou dokázali znovu správne zapojiť. Nesprávne zapojený alebo odpojený kábel by mohol spôsobiť problémy počítača.
- 5. Od systémovej dosky opojte všetky káble, ktoré sú pripojené k panelu I/O.
- 6. Odstráňte skrutku, ktorá zaisťuje panel V/V v šasy.
- 7. Opatrne odstráňte panel V/V z počítača.

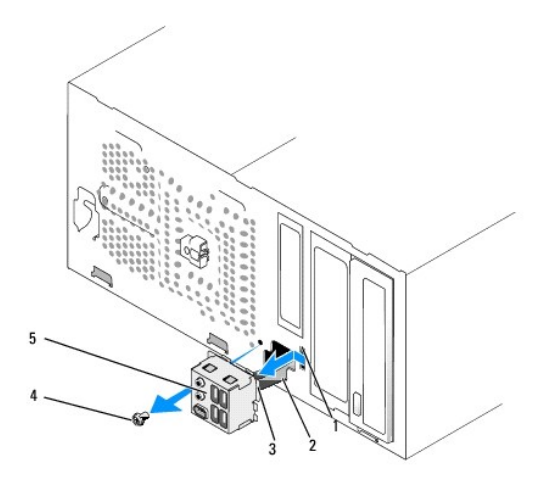

| 1 | zásuvka pre svorku panela V/V | 2 | káble   |
|---|-------------------------------|---|---------|
| 3 | svorka panela V/V             | 4 | skrutka |
| 5 | panel V/V                     |   |         |

8. Ak chcete vymeniť panel I/O, svorku panela I/O zarovnajte a zasuňte do slotu svorky panela I/O.

- 9. Nainštalujte skrutku, ktorá upevňuje V/V panel ku kostre.
- 10. Zapojte káble k systémovej doske.
- 11. Ak je to nutné, vymeňte všetky rozširujúce karty (pozri Výmena karty PCI Express).
- 12. Znovu založte predný panel (pozri Výmena predného panela).
- 13. Nasaď te kryt počítača (pozri Výmena krytu počítača).
- 14. Počítač a zariadenia zapojte do elektrických zásuviek a zapnite ich.

## Výmena pamäťových modulov

Servisná príručka Dell Studio XPS™ 435MT

- A VAROVANIE: Pred prácou vnútri počítača si prečítajte bezpečnostné pokyny, ktoré ste dostali s vaším počítačom. Ďalšie informácie o bezpečnosti a overených postupoch nájdete na stránke so zákonnými požiadavkami portálu www.dell.com na adrese www.dell.com/regulatory\_compliance.
- 1. Dodržuje postupy uvedené v časti Skôr než začnete.
- 2. Odnímte kryt počítača (pozri Výmena krytu počítača).
- 3. Na systémovej doske nájdite pamäťové moduly (pozri Komponenty systémovej dosky).
- 4. Roztvorte zaisťovacie svorky na každom konci konektora pamäťového modulu.

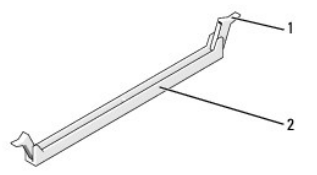

1 zaisťovacia svorka 2 konektor pamäťového modulu

5. Uchopte modul a ťahajte ho nahor.

Ak sa pamäťový modul nedá ľahko vybrať, zľahka ním pohýbte smerom vpred a vzad, aby ste ho vybrali z konektora.

- UPOZORNENI E: Ak počas modernizácie pamäťových modulov odstránite z počítača pôvodné pamäťové moduly, uložte si ich oddelene od prípadných nových modulov, aj keď boli nové moduly zakúpené od spoločnosti Dell. Pokiaľ je to možné, nespájajte pôvodný pamäťový modul s novým pamäťovým modulom. Počítač by sa nemusel správne spustiť. Odporúčané konfigurácie pamäť sú: Spárované pamäťové modulu sú napojené do konektorov DIMM 1, 2 a 3. alebo

Spárované pamäťové modulu napojené do konektorov DIMM 1, 2, a 3 a iné spárované pamäťové moduly napojené do konektorov DIMM 4, 5 a 6.

- POZNÁMKA: Ak inštalujete zmiešané páry pamäťových modulov PC3-10600 (DDR3 1333-MHz) a PC3-8500 (DDR3 1066-MHz), moduly pracujú s rýchlosťou najpomalšieho nainštalovaného modulu.
- 6. Predtým, než napojíte moduly do ďalších konektorov, napojte jeden pamäťový modul do konektora DIMM 1, t. j. konektora najbližšie k procesoru.

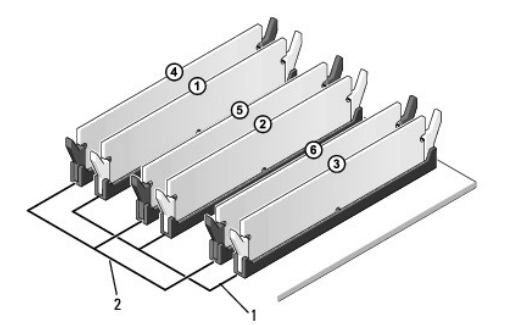

| 1 | spárované pamäťové moduly v<br>konektoroch DIMM_1, DIMM_2 a<br>DIMM_3 | 2 | spárované pamäťové moduly v<br>konektoroch DIMM_4, DIMM_5 a<br>DIMM_6 |
|---|-----------------------------------------------------------------------|---|-----------------------------------------------------------------------|
|---|-----------------------------------------------------------------------|---|-----------------------------------------------------------------------|

7. Zarovnajte drážku v spodnej časti modulu s zarážkou na konektore pamäťového modulu.

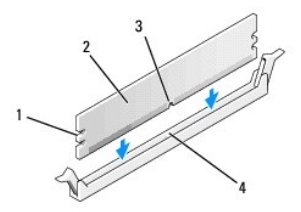

| 1 | výrezy (2)     | 2 | pamäťový modul                         |  |
|---|----------------|---|----------------------------------------|--|
| 3 | <b>dráž</b> ka | 4 | zarážka na konektore pamäťového modulu |  |

- 🛆 UPOZORNENI E: Aby ste predišli poškodeniu pamäťového modulu, zatlačte modul nadol do konektora pričom tlačte rovnomerne na oba konce modulu.
- 8. Modul vkladajte do konektora, kým nezacvakne na svoje miesto.

Ak modul vložíte správne, zaisťovacie svorky zacvaknú do výrezov na koncoch modulu.

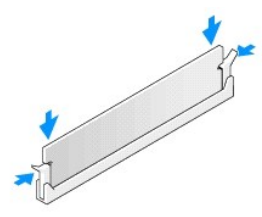

- 9. Nasaď te kryt počítača (pozri Výmena krytu počítača).
- 10. Počítač a zariadenia zapojte do elektrických zásuviek a potom ich zapnite.
- 11. Keď sa zobrazí hlásenie, že veľkosť pamäte sa zmenila, stlačením klávesu <F1> pokračujte.
- 12. Prihláste sa do počítača.
- Pravým tlačidlom myši kliknite na ikonu Môj počítač na pracovnej ploche systému Microsoft<sup>®</sup>Windows<sup>®</sup> a kliknite na položku Vlastnosti.
- 14. Kliknite na kartu Všeobecné.
- 15. Aby ste si overili, že pamäť je nainštalovaná správne, skontrolujte množstvo uvedenej pamäte RAM.

Späť na obsah

## Opätovné osadenie napájacieho zdroja

Servisná príručka Dell Studio XPS™ 435MT

- A VAROVANIE: Pred prácou vnútri počítača si prečítajte bezpečnostné pokyny, ktoré ste dostali s vaším počítačom. Ďalšie informácie o bezpečnosti a overených postupoch nájdete na stránke so zákonnými požiadavkami portálu www.dell.com na adrese www.dell.com/regulatory\_compliance.
- A VAROVANIE: Aby ste predišli možnému zásahu elektrickým prúdom, úrazu spôsobenému pohybom lamiel ventilátora alebo iným neočakávaným zraneniam, pred otváraním krytu vždy odpojte počítač od elektrickej siete.
- UPOZORNENIE: Ak nepoznáte postupy odstraňovania a výmeny hardvéru, nevykonávajte nasledujúce kroky. Nesprávne vykonanie nasledujúcich krokov môže poškodiť počítač. Technické informácie nájdete v Inštalačnej príručke.
- 1. Dodržuje postupy uvedené v časti Skôr než začnete.
- 2. Odnímte kryt počítača (pozri Výmena krytu počítača).

🛆 UPOZORNENIE: Pred odpájaním el. napájacích káblov si pozrite a poznačte umiestnenie a ID každého napájacieho konektora.

3. Všetky napájacie káble vedúce jednosmerný prúd, ktoré vedú od napájacieho zdroja, odpojte.

**POZNÁMKA:** Pri odpájaní napájacích káblov vedúcich jednosmerný prúd od systémovej dosky a jednotiek si poznačte vedenie týchto káblov pod zarážkami v skrinke počítača. Káble musia byť pri opätovnom zapojení správne vedené, aby sa predišlo ich poškodeniu.

4. Odpojte štyri skrutky, ktoré upevňujú napájací zdroj k zadnej časti kostry počítača.

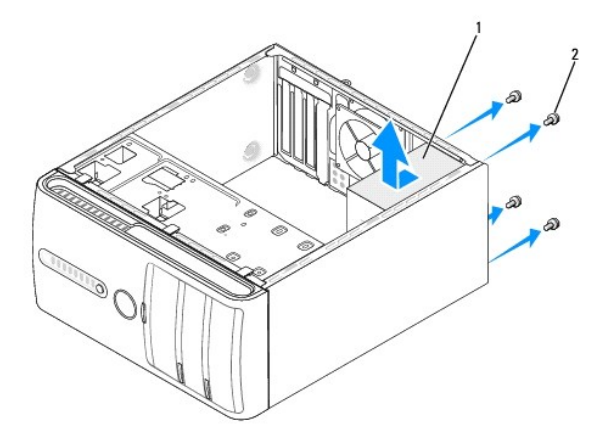

#### 1 napájací zdroj 2 skrutky (4)

- 5. Ventilátor kostry posuňte smerom k prednej časti počítača a vyberte ho von.
- 6. Náhradný napájací zdroj posúvajte smerom k zadnej časti počítača.
- VAROVANIE: Ak nebudú všetky skrutky umiestnené a utiahnuté, môže dôjsť k zásahu el. prúdom, pretože skrutky sú súčasťou uzemnenia systému.
- 7. Nainštalujte štyri skrutky, ktoré upevňujú napájací zdroj k zadnej strane šasi počítača.
- UPOZORNENIE: El. napájacie káble vedúce jednosmerný prúd veďte popod zarážky šasy. Káble musia byť vedené správne, aby sa predišlo ich poškodeniu.
- 8. El. napájacie káble vedúce jedn. prúd znovu zapojte k systémovej doske a jednotkám.
  - **POZNÁMKA:** Opätovne skontrolujte všetky káblové spoje a uistite sa, že sú upevnené.

- 9. Nasaď te kryt počítača (pozri Výmena krytu počítača).
- 10. Počítač a zariadenia zapojte do elektrických zásuviek a zapnite ich.

## Výmena gumovej nožičky

Servisná príručka Dell Studio XPS™ 435MT

- A VAROVANIE: Pred prácou vnútri počítača si prečítajte bezpečnostné pokyny, ktoré ste dostali s vaším počítačom. Ďalšie informácie o bezpečnosti a overených postupoch nájdete na stránke so zákonnými požiadavkami portálu www.dell.com na adrese www.dell.com/regulatory\_compliance.
- A VAROVANIE: Aby ste predišli možnému zásahu elektrickým prúdom, úrazu spôsobenému pohybom lamiel ventilátora alebo iným neočakávaným zraneniam, pred otváraním krytu vždy odpojte počítač od elektrickej siete.
- 1. Dodržuje postupy uvedené v časti Skôr než začnete.
- 2. Položte počítač nabok.
- 3. Vytiahnite gumovú nožičku.
- 4. Aby ste vymenili gumenú nožičku, musíte ju vyrovnať a vsunúť do drážky pre gumenú nožičku na spodku počítača.
- 5. Zatlačte kolík gumovej nožičky do gumovej nožičky, čím upevníte gumovú nožičku ku kostre.

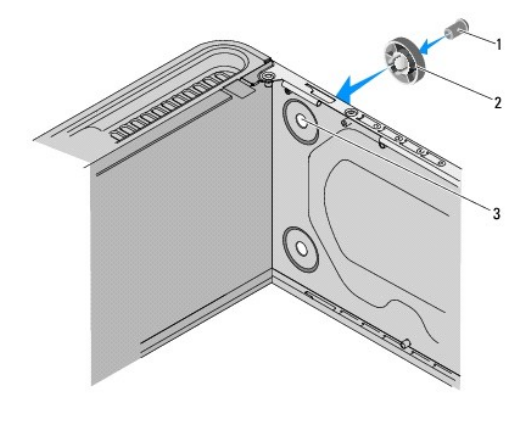

| 1 | kolík gumovej nožičky   | 2 | gumová nožička |
|---|-------------------------|---|----------------|
| 3 | otvor na gumovú nožičku |   |                |

Späť na obsah

## Výmena systémovej dosky

Servisná príručka Dell Studio XPS™ 435MT

- A VAROVANIE: Pred prácou vnútri počítača si prečítajte bezpečnostné pokyny, ktoré ste dostali s vaším počítačom. Ďalšie informácie o bezpečnosti a overených postupoch nájdete na stránke so zákonnými požiadavkami portálu www.dell.com na adrese www.dell.com/regulatory\_compliance.
- UPOZORNENIE: Ak nepoznáte postupy odstraňovania a výmeny hardvéru, nevykonávajte nasledujúce kroky. Nesprávne vykonanie nasledujúcich krokov môže poškodiť vašu systémovú dosku. Technické informácie nájdete v Inštalačnej príručke.
- 1. Dodržuje postupy uvedené v časti Skôr než začnete.
- 2. Odnímte kryt počítača (pozri Výmena krytu počítača).
- 3. Odpojte všetky rozširujúce karty na systémovej doske (pozri Výmena karty PCI Express).
- A VAROVANIE: Napriek plastovému chrániču môže byť zostava chladiča a ventilátora procesora počas normálnej prevádzky veľmi horúca. Predtým, než sa jej dotknete, nechajte ju dostatočne dlho vychladnúť.
- 4. Vyberte procesor (pozri Výmena procesora).
- Odpojte pamäťové moduly (pozri <u>Výmena pamäťových modulov</u>) a zapíšte si, ktorý pamäťový modul ste odstránili z každej zásuvky, aby ste ich mohli po výmene systémovej dosky nainštalovať na to isté miesto.
- △ UPOZORNENIE: Pozorne si pred odpojením každého kábla poznačte jeho smerovanie a umiestnenie, aby ste ich s istotou dokázali znovu správne zapojiť. Nesprávne zapojený alebo odpojený kábel by mohol spôsobiť problémy počítača.
- 6. Odpojte všetky káble zo systémovej dosky.
- 7. Odskrutkujte osem skrutiek, ktoré upevňujú systémovú dosku ku kostre.

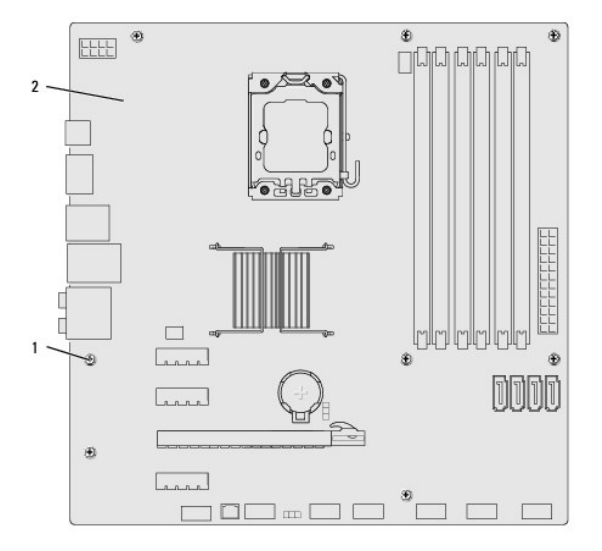

#### 1 skrutky (8) 2 systémová doska

8. Systémovú dosku dvíhajte smerom nahor a von.

- UPOZORNENIE: Ak vymieňate systémovú dosku, vizuálne porovnajte náhradnú systémovú dosku s existujúcou systémovou doskou, aby ste sa ubezpečili, že máte správnu časť.
- POZNÁMKA: Niektoré súčasti a konektory na náhradných systémových doskách sa môžu nachádzať na iných miestach v porovnaní s existujúcimi komponentmi a konektormi na systémovej doske.

**POZNÁMKA:** Nastavenia prepojky na náhradných systémových doskách sú prednastavené vo výrobe.

- 9. Systémovú dosku nasmerujte tak, že zarovnáte skrutkové otvory na systémovej doske so skrutkovými otvormi na šasi.
- 10. Nainštalujte osem skrutiek, ktoré upevňujú systémovú dosku ku kostre.
- 11. Zapojte káble, ktoré ste predtým zo systémovej dosky odpojili.
- 12. Namontujte späť pamäťové moduly (pozri Výmena pamäťových modulov).
- 13. Namontujte späť procesor (pozri <u>Výmena procesora</u>).

UPOZORNENI E: Ubezpečte sa, že zostava chladiča je správne osadená a zaistená.

- 14. Nainštalujte všetky rozširujúce karty na systémovú dosku (pozri Inštalácia karty PCI Express).
- 15. Nasaď te kryt počítača (pozri <u>Výmena krytu počítača</u>).
- 16. Počítač a zariadenia zapojte do elektrických zásuviek a zapnite ich.
- 17. Podľa potreby spustite systém BIOS.

POZNÁMKA: Informácie o spustení systému BIOS nájdete v časti Spustenie systému BIOS.

## Nastavenie systému

Servisná príručka Dell Studio XPS™ 435MT

- Prehľad
- Vymazanie zabudnutých hesiel
- Vymazanie nastavení CMOS
- Spustenie systému BIOS

## Prehľad

Nastavenie systému použite na:

- 1 Zmenu informácií o konfigurácii systému po pridaní, zmene alebo odstránení hardvéru z počítača
- 1 Nastavenie alebo zmenu možnosti voliteľnú používateľom, napr. heslo používateľa
- 1 Prečítanie aktuálneho množstva pamäte alebo nastavenie typu nainštalovaného pevného disku
- UPOZORNENI E: Ak nie ste pokročilý používateľ, nemeňte nastavenia tohto programu. Niektoré zmeny môžu spôsobiť, že počítač nebude správne fungovať.

**POZNÁMKA:** Pred použitím programu Nastavenie systému sa odporúča, aby ste si zapísali informácie o nastavení systému na obrazovke pre prípad ich použitia v budúcnosti.

## Spustenie programu Nastavenia systému

- 1. Zapnite (alebo reštartujte) počítač.
- 2. Keď sa zobrazí modré logo DELL™, vyčkajte na výzvu pre stlačenie F2 a potom ihneď stlačte kláves <F2>.
  - POZNÁMKA: Výzva na stlačenie klávesu F2 indikuje, že sa inicializovala klávesnica. Táto výzva sa môže zobraziť veľmi rýchlo, takže ju musíte na obrazovke sledovať a potom stlačiť <F2>. Ak stlačíte kláves <F2> pred zobrazením výzvy, úder na klávesnicu nebude zaznamenaný. Ak čakáte príliš dlho a objaví sa logo operačného systému, počkajte, kým sa nezobrazí pracovná plocha Microsoft® Windows®. Potom vypnite počítač (pozri <u>Vypnutle počítača</u>) a skúste znova.

#### Obrazovky nastavenia systému

Obrazovka nastavenia systému zobrazuje aktuálne alebo meniteľné informácie o konfigurácii vášho počítača. Informácia na obrazovke je rozdelená do troch oblastí: zoznam s možnosťami, okno s aktívnymi možnosťami a kľúčové funkcie.

| Ponuka - Zobrazuje sa v hornej časti okna Nastavenie systému. Táto oblasť poskytuje ponuku na prístup k možnostiam Nastavenia systému. Stlačením klávesov <←>a<→> sa môžete premiestňovať. Keď sa zvýrazní možnosť Ponuky, v Zozname možností sú uvedené možnosti, ktoré definujú, aký hardvér máte nainštalovaný na počítači.                                                                                                    |                                                                                                    |                                                                                                    |  |  |  |
|----------------------------------------------------------------------------------------------------|----------------------------------------------------------------------------------------------------|----------------------------------------------------------------------------------------------------|--|--|--|
| Zoznam možností - Zobrazuje sa na ľavej strane<br>okna Nastavenie systému. V tomto okne sú uvedené<br>funkcie, ktoré definujú konfiguráciu vášho počítača,<br>vrátane nainštalovaného hardvéru, úspory energie a<br>bezpečnostných funkcií.<br>V zozname sa môžete pohybovať pomocou šípok<br>nahor a nadol. Keď je zvýraznené niektorá možnosť,<br>v časti Pole možností sa zobrazujú aktuálne a<br>dostupné nastavenia tejto možnosti. | Pole možností - Zobrazuje sa na pravej strane Zoznamu možností a<br>obsahuje informácie o každej možnosti uvedenej v Zozname<br>možností. V tomto poli si môžete pozrieť informácie o vašom počítači<br>a zmeniť aktuálne nastavenia. Na vykonanie zmien aktuálnych<br>nastavení stlačte <enter>. Na návrat do Zoznamu možností stlačte<br/>tlačidlo <esc>.</esc></enter> | Pomocník - Zobrazuje sa na<br>pravej strane okna Nastavenie<br>systému a obsahuje informácie<br>o možnosti vybratej v Zozname<br>možnosti. |  |  |  |
|                                                                                                    | POZNÁMKA: Nie všetky nastavenia uvedené v Options Field<br>(Oblasti možností) je možné meniť.                                                                                                    |                                                                                                    |  |  |  |
| Kľúčové funkcie - Zobrazí sa pod Oblasťou možností a uvádza tlačidlá a ich funkcie v aktívnom okne nastavení svstému.                                                                                                    |                                                                                                    |                                                                                                    |  |  |  |

## Možnosti nastavenia systému

POZNÁMKA: V závislosti od počítača a nainštalovaných zariadení sa položky uvedené v tejto časti nemusia zobrazovať alebo sa nemusia zobrazovať presne tak, ako sú uvedené.

| System Info (Informácie o systéme) |                                                           |  |  |
|------------------------------------|-----------------------------------------------------------|--|--|
| BIOS Info (Informácie o BIOS)      | Zobrazuje informácie o čísle verzie a dátume systému BIOS |  |  |
| System (Systém)                    | Zobrazuje názov modelu systému.                           |  |  |
| Asset Tag (Popisovač zariadenia)   | Ak je prítomný, zobrazuje popisovač zariadenia počítača.  |  |  |

| Service Tag (Servisný štítok)                                     | Zobrazuje servisný štítok počítača.                                                                                                    |
|-------------------------------------------------------------------|----------------------------------------------------------------------------------------------------|
| Processor Type                                                    | Zobrazuje typ procesora.                                                                                                    |
| Procesor Cache L2                                                 | Zobrazuje veľkosť pamäte úrovne 2 procesora.                                                                                                    |
| Procesor Cache L3                                                 | Zobrazuje veľkosť pamäte úrovne 3 procesora.                                                                                                    |
| Memory Installed (Nainštalovaná pamäť)                            | Uvádza veľkosť inštalovanej pamäte v MB.                                                                                                    |
| Memory Available (Dostupná pamäť)                                 | Uvádza veľkosť využiteľnej pamäte v MB.                                                                                                    |
| Memory Speed (Rýchlosť pamäte)                                    | Uvádza rýchlosť pamäte v MHz.                                                                                                    |
| Memory Technology                                                 | Uvádza technológiu pamäte; DDR3.                                                                                                    |
| Štandardné funkcie CMOS                                           |                                                                                                    |
| Systémový č <b>as</b>                                             | Zobrazuje čas vo formáte hh:mm:ss.                                                                                                    |
| System date (Dátum systému)                                       | Zobrazuje aktuálny dátum vo formáte mm:dd:rr.                                                                                                    |
| SATA0                                                             | Zobrazuje mechaniku SATAO začlenenú do počítača.                                                                                                    |
| SATA1                                                             | Zobrazuje mechaniku SATA1 začlenenú do počítača.                                                                                                    |
| SATA2                                                             | Zobrazuje mechaniku SATA2 začlenenú do počítača.                                                                                                    |
| SATA3                                                             | Zobrazuje mechaniku SATA3 začlenenú do počítača.                                                                                                    |
| esata                                                             | Zobrazuje mechaniku eSATA začlenenú do počítača.                                                                                                    |
| Rozšírené funkcie BIOS<br>Funkcia CPU                             | 1 Limit CPUID Value-Enabled or Disabled (Obmedziť hodnotu CPUID - Povolené alebo Zrušené) (Disabled                                                                                                    |
|                                                                   | <ul> <li>by default (predvolená možnosť je Zrušené).</li> <li>1 Technológia Intel<sup>®</sup> Virtualization - Enabled or Disabled (Povolené alebo Zrušené (predvolená možnosť je Povolené)</li> <li>1 Execute Disable Bit-Enabled; Disabled (Vykonať zrušenie bitu - Povolené; Zrušené) (predvolená možnosť je Predvolené)</li> <li>1 Hyper-Threading - Enabled or Disabled (Enabled by default) Hyper-reťazenie - Povolené alebo Zrušené (predvolená možnosť je Povolené).</li> <li>1 Multijadrová CPU- Všetky alebo 1 alebo 2 (predvolená možnosť je Všetky)</li> <li>1 Technológia Intel SpeedStep™ Tech - Enabled or Disabled (Povolené alebo Zrušené (predvolená možnosť je Povolené))</li> </ul> |
| USB Device Setting (Nastavenie zariadenia<br>USB)                 | <ul> <li>USB - Povolené alebo Zrušené (predvolená možnosť je Povolené).</li> <li>USB Operation Mode (Prevádzkový režim USB)-High Speed (Vysokorýchlostný); Full/Low Speed (Plná/nízka rýchlosť) (predvolená možnosť je Vysokorýchlostný)</li> </ul>                                                                                                    |
| Advanced Chipset Features (Rozšírené funk                         | cie čipovej sady)                                                                                                    |
| SATA Mode (Režim SATA)                                            | IDE; RAID (predvolená možnosť je IDE)                                                                                                    |
| Onboard Audio Controller (Zvukový radič na zákl. doske)           | Enabled (Povolený) alebo Disabled (Zrušený) (Predvolená možnosť je Enabled (Povolený))                                                                                                    |
| Onboard LAN Controller (Radi <b>č LAN na zákl.</b><br>doske)      | Enabled (Povolený) alebo Disabled (Zrušený) (Predvolená možnosť je Enabled (Povolený))                                                                                                    |
| Onboard LAN Boot ROM (Volite <b>ľná ROM v radič</b> i<br>LAN)     | Enabled (Povolená) alebo Disabled (Zrušená) (Predvolená možnosť je Disabled (Zrušená))                                                                                                    |
| 1394 Ovládač                                                      | Enabled (Povolený) alebo Disabled (Zrušený) (Predvolená možnosť je Enabled (Povolený))                                                                                                    |
| Konfigurácia zavádzacieho zariadenia                              |                                                                                                    |
| Boot Settings Configuration (Konfigurácia<br>nastavení zavedenia) | Počas zavádzania systému konfiguruje nastavenia.                                                                                                    |
| Hard Disk Boot Priority (Zavádzacia<br>priorita pevného disku)    | Nastavuje prioritu zavedenia pevného disku. Zobrazené položky sa aktualizujú dynamicky v závislosti od zistených pevných diskov.                                                                                                    |
| First Boot Device (Prvé zavádzacie                                | Z dostupných zariadení špecifikuje poradie zavádzania.                                                                                                    |
|                                                                   | Removable (Vyberateľné); CD/DVD; Hard Drive (Pevný disk); Disabled (Zrušené) (predvolená možnosť je Hard Drive (Pevný disk))                                                                                                    |
| Second Boot Device (Druhé zavádzacie                              | Z dostupných zariadení špecifikuje poradie zavádzania.                                                                                                    |
| zariadenie)                                                       | Removable (Vyberateľné); CD/DVD; Hard Drive (Pevný disk); Disabled (Zrušené) (predvolená možnosť je CD/DVD)                                                                                                    |
| Third Boot Device (Tretie zavádzacie<br>zariadenie)               | Z dostupných zariadení špecifikuje poradie zavádzania.                                                                                                    |
|                                                                   | Removable (Vyberateľné); CD/DVD; Hard Drive (Pevný disk); Disabled (Zrušené) (predvolená možnosť je Hard Drive (Pevný disk))                                                                                                    |
| Boot Other Device                                                 | No (Nie); Yes (Áno) (predvolená možnosť je Yes (Áno))                                                                                                    |
| Nastavenie energetických možností                                 |                                                                                                    |
| ACPI Suspend Type (Typ pozastavenia ACPI)                         | Špecifikuje typ pozastavenia ACPI. Predvolená hodnota je S3.                                                                                                    |
| /                                                                 | Táto možnosť slúži na zapnutie počítača, keď sa používateľ snaží o získanie prístupu do počítača pomocou                                                                                                    |
| Remote Wake Up (Diaľkové budenie)                                 | siete LAN. Predvolená možnosť je Povolené.                                                                                                    |
| Remote Wake Up (Diaľkové budenie)<br>AC Recovery (Obnovenie AC)   | siete LAN. Predvolená možnosť je Povolené.<br>Špecifikuje správanie systému po obnovení z výpadku napájania.                                                                                                    |

| Auto Power On (Automatické zapnutie)               | Umožňuje nastaviť alarm a automaticky zapnúť počítač.                                                                                                    |
|----------------------------------------------------|----------------------------------------------------------------------------------------------------|
| Auto Power On Date (Dátum autom. zapnutia)         | Umožňuje nastaviť alarm a automaticky zapnúť počítač.                                                                                                    |
| Auto Power On Time (Čas autom. zapnutia)           | Umožňuje nastaviť alarm a automaticky zapnúť počítač.                                                                                                    |
| Bezpe <b>čnostné funkcie BIOS</b>                  |                                                                                                    |
| Supervisor Password (Heslo správcu)                | Stav nainštalovaného správcu.                                                                                                    |
| User Password (Heslo používateľa)                  | Stav nainštalovaného používateľa                                                                                                    |
| Set Supervisor Password                            | Umožňuje nastaviť heslo požadovaného správcu.                                                                                                    |
| User Access Level (Úroveň prístupu<br>používateľa) | Keď sa zadá heslo správcu, umožňuje zmeniť úroveň prístupu pre používateľov.                                                                                    |
| Set User Password                                  | Umožňuje zadať heslá požadovaného správcu len vtedy, keď sa zadá heslo správcu.                                                                                 |
| Password Check (Kontrola hesla)                    | Setup (Nastavenie); Always (Vždy) (predvolená možnosť je Setup (Nastavenie)) Táto možnosť je dostupná<br>len vtedy, keď je zadané heslo správcu.                |
| Ukončenie                                          |                                                                                                    |
| Exit Options (Možnosti ukončenia)                  | Poskytuje možnosti pre Load Default, Save and Exit Setup (Predvolené zavádzanie, Uložiť a Ukončiť<br>nastavenie), a Exit Without Saving (Ukončiť bez uloženia). |

### Zavádzacia postupnosť

Táto funkcia vám umožňuje meniť poradie zavedenia systému pre zariadenia.

#### Možnosti zavedenia

- Pevný disk Počítač sa pokúša zaviesť systém z primárneho pevného disku. Ak sa na disku nenachádza operačný systém, počítač vygeneruje chybové hlásenie.
- 1 CD/DVD disk Počítač sa pokúša zaviesť systém z CD/DVD disku. Ak sa v jednotke nenachádza žiadny CD/DVD disk, alebo sa na CD/DVD disku nenachádza operačný systém, počítač vygeneruje chybové hlásenie.
- 1 Zariadenie USB Flash Vložte pamäťové zariadenie do USB portu a reštartujte počítač. Keď sa v pravom hornom rohu obrazovky zobrazí F12= Boot Menu (Ponuka zavádzania), stlačte <F12>. BIOS zistí zariadenie a pridá možnosť USB flash do ponuky zavádzania.

**POZNÁMKA:** Aby bolo možné zavedenie zo zariadenia USB, musí byť toto zariadenie zavádzacie. Aby ste sa uistili, či je zariadenie zavádzacie, pozrite si dokumentáciu k zariadeniu.

#### Zmena poradia zavádzania v aktuálnom zavedení

Túto funkciu môžete použiť na zmenu aktuálneho poradia zavádzania, napríklad vykonať zavedenie z jednotky CD/DVD a spustiť program Dell Diagnostics z média Drivers and Utilities. Po dokončení diagnostických testov sa obnoví predchádzajúce poradie zavádzania.

- 1. Ak zavádzate systém z USB zariadenia, pripojte USB zariadenie ku konektoru USB.
- 2. Zapnite (alebo reštartujte) počítač.
- 3. Keď sa v pravom hornom rohu obrazovky objaví F2=Setup (Nastavenia), F12= Boot Menu (Ponuka zavádzania), stlačte <F12>.

Ak budete čakať pridlho a zobrazí sa logo operačného systému, počkajte, kým neuvidíte pracovnú plochu Windows. Vtedy vypnite svoj počítač a skúste znova.

Zobrazí sa ponuka Zovádzacích zariadení so zoznamom všetkých dostupných zavádzacích zariadení. Každé zariadenie má pri sebe číslo.

4. V Ponuke zavádzacích zariadení si zvoľte zariadenie, z ktorého chcete zaviesť systém.

Napríklad ak zavádzate systém z pamäťového kľúča USB, zvýraznite USB Flash Device (Zariadenie USB Flash) a stlačte < Enter>.

POZNÁMKA: Aby bolo možné zavedenie zo zariadenia USB, musí byť toto zariadenie zavádzacie. Ak sa chcete uistiť, či je vaše zariadenie zavádzateľné, pozrite si dokumentáciu k zariadeniu.

#### Zmena poradia zavádzania systému pri ďalších zavádzaniach

- 1. Spustite nastavenie systému (pozri Spustenie programu Nastavenia systému).
- Pomocou klávesov so šípkami vyznačte položku ponuky Boot Device Configuration (Konfigurácia zavádzacieho zariadenia) a stlačte < Enter>, čím sa dostanete do tejto ponuky.

POZNÁMKA: Pre prípad obnovenia si zapíšte aktuálne poradie zavádzania.

- 3. V zozname zariadení sa môžete posúvať pomocou tlačidiel so šípkami nahor a nadol.
- 4. Zmenu zavádzacej priority zariadenia vykonáte pomocou tlačidiel plus (+) alebo mínus (-).

## Vymazanie zabudnutých hesiel

VAROVANIE: Ak chcete zmazať nastavenie hesla, počítač musí byť odpojený z elektrickej zásuvky.

- 1. Dodržuje postupy uvedené v časti Skôr než začnete.
- 2. Odnímte kryt počítača (pozri Výmena krytu počítača).
- 3. Na systémovej doske vyhľadajte 3-kolíkový konektor pre heslo (PSWD) (pozri Komponenty systémovej dosky).

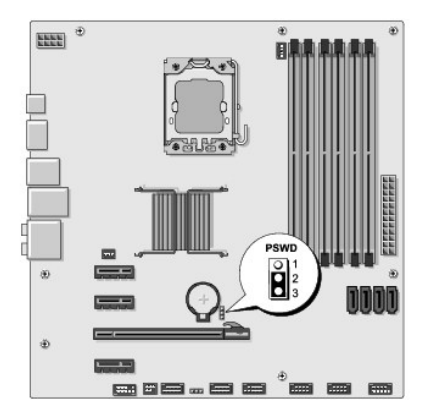

- 4. Odstráňte 2-kolíkovú zásuvku prepojky z pólov 2 a 3 a upevnite ju na póly 1 a 2.
- 5. Vyčkajte asi 5 sekúnd, kým sa heslo zmaže.
- 6. Odstráňte 2-kolíkovú zásuvku prepojky z pólov 1 a 2 a znovu ju umiestnite na póly 2 a 3, čím povolíte funkciu hesla.
- 7. Nasaď te kryt počítača (pozri Výmena krytu počítača).
- 8. Počítač a zariadenia zapojte do elektrických zásuviek a zapnite ich.

## Vymazanie nastavení CMOS

VAROVANIE: Skôr, ako začnete s ktorýmkoľvek z postupov v tejto časti, osvojte si bezpečnostné pokyny, ktoré boli dodané s vaším počítačom.

A VAROVANIE: Ak chcete zmazať nastavenie CMOS, musí byť počítač odpojený od elektrickej zásuvky.

- 1. Dodržuje postupy uvedené v časti Skôr než začnete.
- 2. Odnímte kryt počítača (pozri Výmena krytu počítača).
- 3. Na systémovej doske vyhľadajte 3-kolíkový konektor CMOS (CLR\_CMOS) pozri Komponenty systémovej dosky).

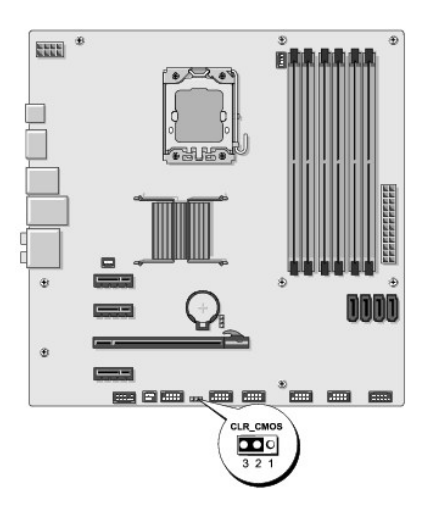

- 4. Vytiahnite 2-kolíkovú zásuvku prepojky z kolíkov 2 a 3 a napojte ju na kolíky 1 a 2.
- 5. Vyčkajte asi 5 sekúnd, kým sa zmaže nastavenie CMOS.
- 6. Vytiahnite 2-kolíkovú zásuvku prepojky z kolíkov 1 a 2 a znovu ju napojte na kolíky 2 a 3.
- 7. Nasaď te kryt počítača (pozri Výmena krytu počítača).
- 8. Počítač a zariadenia zapojte do elektrických zásuviek a zapnite ich.

## Spustenie systému BIOS

Systém BIOS si môže vyžadovať aktualizovanie, ak je aktualizácia k dispozícii alebo pri výmene systémovej dosky.

- 1. Zapnite počítač.
- 2. Nájdite aktualizačný súbor systému BIOS pre váš počítač na webovej stránke technickej podpory DELL support.dell.com.

POZNÁMKA: Pokiaľ ide o oblasti mimo územia USA, v rozbaľovacom zozname v spodnej časti webovej lokality technickej podpory spoločnosti Dell si vyberte požadovanú krajinu alebo oblasť a vyhľadajte aktualizáciu systému BIOS pre svoj počítač.

- 3. Kliknite na prepojenie Download Now (Prevziať teraz), čím sa súbor prevezme.
- 4. Ak sa zobrazí okno Súhlas so zrieknutím sa vývozu softvéru, kliknite na Áno, súhlasím s touto dohodou.

Zobrazí sa okno Stiahnutie súboru.

5. Kliknite na Program uložiť na disk a potom na OK.

Zobrazí sa okno Uložiť do.

- Kliknite na šípku nadol, čím sa zobrazí ponuka Uložiť do, vyberte položku Pracovná plocha a potom kliknite na tlačidlo Uložiť.
   Súbor sa prevezme na pracovnú plochu.
- 7. Keď sa zobrazí okno Prevzatie ukončené, kliknite na Zavrieť.

Na pracovnej ploche sa zobrazí ikona súboru a má ten istý názov ako prevzatý aktualizačný súbor systému BIOS.

8. Dvakrát kliknite na ikonu súboru na pracovnej ploche a postupujte podľa pokynov na obrazovke.

Späť na obsah

## **Technický prehľ**ad Servisná príručka Dell Studio XPS™ 435MT

- Pohľad do vnútra vášho počítača
- Komponenty systémovej dosky
- A VAROVANIE: Pred prácou vnútri počítača si prečítajte bezpečnostné pokyny, ktoré ste dostali s vaším počítačom. Ďalšie informácie o bezpečnosti a overených postupoch nájdete na stránke so zákonnými požiadavkami portálu www.dell.com na adrese www.dell.com/regulatory\_compliance.

## Pohľad do vnútra vášho počítača

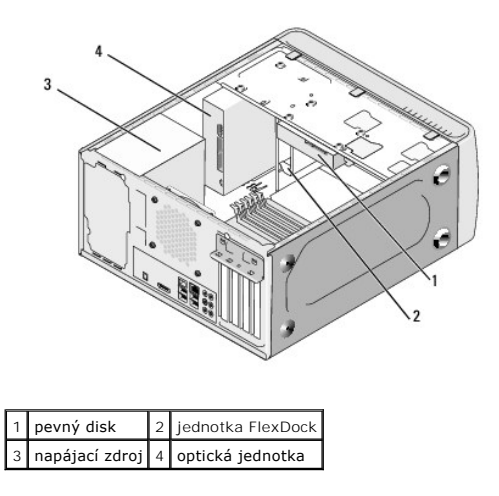

## Komponenty systémovej dosky

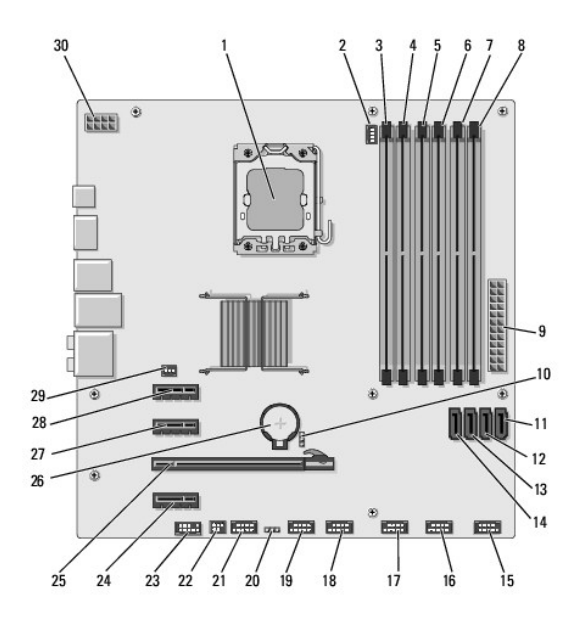

| -  |                                          |    |                                                |
|----|------------------------------------------|----|------------------------------------------------|
| 3  | konektor pamäťového modulu (DIMM_4)      | 4  | konektor pamäťového modulu (DIMM_1)            |
| 5  | konektor pamäťového modulu<br>(DIMM_5)   | 6  | konektor pamäťového modulu (DIMM_2)            |
| 7  | konektor pamäťového modulu (DIMM_6)      | 8  | konektor pamäťového modulu (DIMM_3)            |
| 9  | hlavný konektor napájania (PWR1)         | 10 | prepojovač pre heslo (PSWD)                    |
| 11 | konektor sériovej jednotky ATA (SATA3)   | 12 | konektor sériovej jednotky ATA (SATA2)         |
| 13 | konektor sériovej jednotky ATA (SATA1)   | 14 | konektor sériovej jednotky ATA (SATA0)         |
| 15 | konektor na prednom paneli (FP1)         | 16 | USB konektor čítačky pamäťových médií (F_USB1) |
| 17 | predný konektor USB (F_USB2)             | 18 | predný konektor USB (F_USB3)                   |
| 19 | USB konektor jednotky FlexDock (F_USB4)  | 20 | prepojka CMOS (CLR_CMOS)                       |
| 21 | predný konektor 1394 (F_1394)            | 22 | výstupný konektor S/PDIF (SPDIF_OUT2)          |
| 23 | predný audio konektor (F_AUDIO)          | 24 | konektor PCI Express x1<br>(PCI-EX1_2)         |
| 25 | konektor PCI Express x16<br>(PCI-EX16_1) | 26 | objímka pre batériu (BAT)                      |
| 27 | konektor PCI Express x1<br>(PCI-EX1_1)   | 28 | konektor PCI Express x1 (PCI_EX1_0)            |
| 29 | konektor ventilátora (AUX_FAN1)          | 30 | napájanie pre procesor (PWR2)                  |

Dell Studio XPS™ 435T/9000 Servisná príručka

**POZNÁMKA:** POZNÁMKA uvádza dôležité informácie, ktoré umožňujú lepšie využitie počítača.

🛆 VAROVANIE: VAROVANIE naznačuje, že existuje riziko poškodenia hardvéru alebo straty údajov a ponúka spôsob, ako problému zabrániť.

**VÝSTRAHA: VÝSTRAHA označ**uje možné poškodenie majetku, osobné zranenie alebo smrť.

#### Vyhradzujeme si právo meniť informácie bez predchádzajúceho upozornenia. © 2009 Dell Inc. Všetky práva vyhradené.

Reprodukcia týchto materiálov akýmkoľvek spôsobom bez písomného súhlasu spoločnosti Dell Inc. je prísne zakázaná.

Ochranné známky použité v tomto texte: Dell, logo DELL a Studio XPS sú ochranné známky spoločnosti Dell Inc.; Intel je registrovaná ochranná známka spoločnosti Intel Corporation v Spojených štátoch a ďalších krajinách; Microsoft, Windows, Windows Vista a logo tlačidla Štart systému Windows Vista sú ochranné známky alebo registrované ochranné známky spoločnosti Microsoft Corporation v USA a/alebo ďalších krajinách.

Ostatné ochranné známky a obchodné názvy sa v tejto príručke môžu používať ako odkazy na spoločnosti, ktoré si uplatňujú nárok na tieto známky a názvy ich výrobkov. Spoločnosť Dell Inc. sa zrieka akéhokoľvek vlastníckeho nároku na iné, než jej vlastné obchodné značky a obchodné názvy.

Marec 2009 Rev. A00

Späť na obsah

## Opätovné osadenie horného krytu

Dell Studio XPS™ 435T/9000 Servisná príručka

VÝSTRAHA: Pred prácou vnútri vášho počítača si prečítajte bezpečnostné pokyny, ktoré ste dostali s vaším počítačom. Dodatočné informácie ohľadne bezpečnosti a overených postupoch nájdete na stránke uvádzajúcej zákonné požiadavky na adrese www.dell.com/regulatory\_compliance.

- 1. Dodržuje postupy uvedené v časti Skôr než začnete.
- 2. Odnímte kryt počítača (pozri Opätovné osadenie krytu počítača).
- 3. Odstráňte predný panel (pozri Vrátenie predného panela).
- 4. Vyberte dve skrutky, ktoré držia horný kryt na počítači.
- 5. Odpojte káble od horného panela V/V.

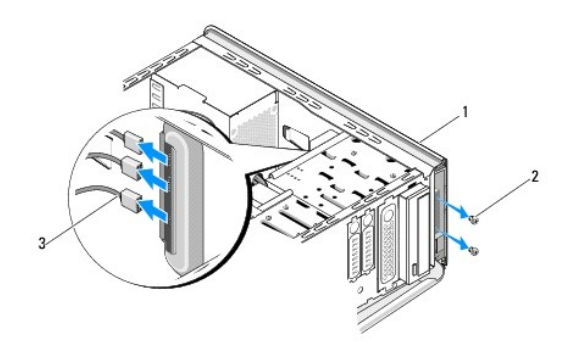

| 1 | horný kryt       | 2 | skrutky (2) |
|---|------------------|---|-------------|
| 3 | káble panela V/V |   |             |

- 6. Jednou rukou ťahajte uvoľňovaciu páčku a posuňte horný kryt smerom od skrinky.
- 7. Odpojte kábel kontrolky napájania od horného krytu.

1

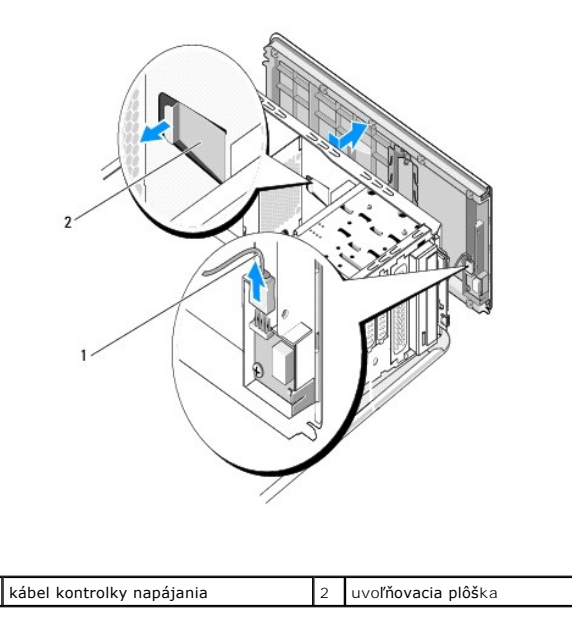

- 8. Vyberte panel V/V (pozri Výmena panela V/V).
- 9. Horný kryt počítača odložte na bezpečné miesto.
- 10. Ak chcete vrátiť horný kryt, postupujte ako pri demontáži, ale v obrátenom poradí.

## Výmena panela V/V

Dell Studio XPS™ 435T/9000 Servisná príručka

- VÝSTRAHA: Pred prácou vnútri vášho počítača si prečítajte bezpečnostné pokyny, ktoré ste dostali s vaším počítačom. Dodatočné informácie ohľadne bezpečnosti a overených postupoch nájdete na stránke uvádzajúcej zákonné požiadavky na adrese www.dell.com/regulatory\_compliance.
- 1. Dodržuje postupy uvedené v časti Skôr než začnete.
- 2. Odnímte kryt počítača (pozri Opätovné osadenie krytu počítača).
- 3. Odstráňte predný panel (pozri Vrátenie predného panela).
- 4. Odpojte horný kryt (pozri Opätovné osadenie horného krytu).
- 5. Od systémovej dosky opojte všetky káble, ktoré sú pripojené k panelu V/V.
- 6. Vyberte dve skrutky, ktoré držia panel V/V na hornom kryte.
- 7. Opatrne odstráňte panel V/V z počítača.

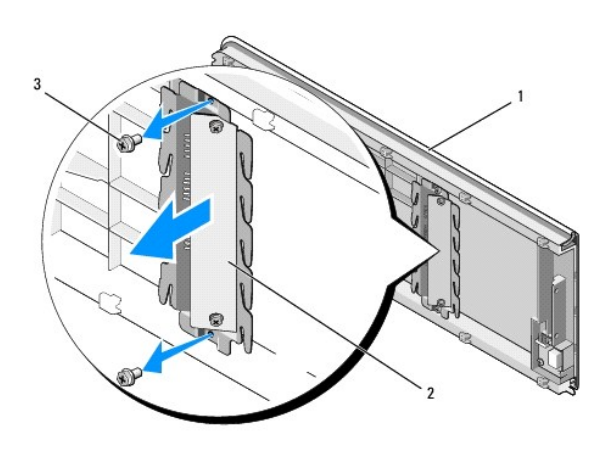

| 1 | horný kryt  | 2 | panel V/V |
|---|-------------|---|-----------|
| 3 | skrutky (2) |   |           |

8. Pri spätnej montáži panelu V/V zaskrutkujte skrutky, ktoré držia panel V/V na hornom kryte.

- 9. Nasaďte horný kryt (pozri Opätovné osadenie horného krytu).
- 10. Zapojte káble.
- 11. Založte predný panel (pozri Vrátenie predného panela).
- 12. Nasaď te kryt počítača (pozri Opätovné osadenie krytu počítača)
- 13. Počítač a zariadenia zapojte do elektrických zásuviek a zapnite ich.

#### Späť na obsah